# 路權服務便利GO 申請、報竣一次搞定

# E化創新服務-路證無紙化2.0

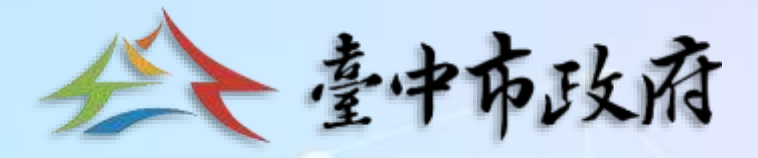

# 報告機關:臺中市養護工程處 110年4月8日

# 孔蓋啟閉暨測量作業

# 110年4月15日配合營建署圖資更新政策

道挖系統線上申請+線上申報竣工,線上申報竣工時應一併檢附量測 資料,此量測資料為「公共管線資料庫人孔屬性項目表 項目」

## 110年1月18日無紙化推動後

道挖系統線上申請,透過系統填報及圖台定位,經審查後,直接 線上進行退補件及核准,系統直接下載核准後之同意書,管線機 關據以開孔

## 110年1月18日無紙化推動前

填具申請單,以傳真方式申請,經審核章 後, 傳真回傳, 管線機關據以開孔

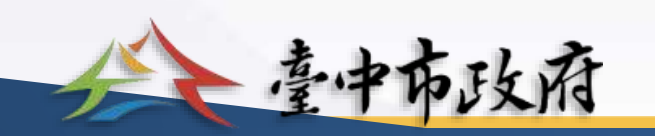

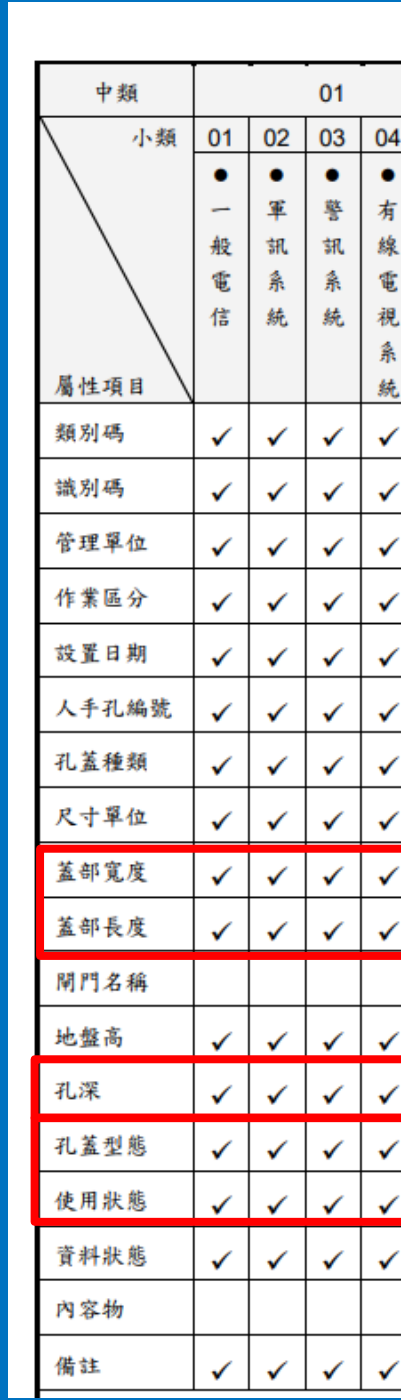

|   |    | 02 |          |    |    | 03 | 04           |              |    | 05 | 06 | 07           | 08           |              | 91 |
|---|----|----|----------|----|----|----|--------------|--------------|----|----|----|--------------|--------------|--------------|----|
|   | 05 | 01 | 02       | 03 | 04 | 01 | 01           | 02           | 03 | 01 | 01 | 01           | 01           | 02           | 01 |
|   | •  | •  | •        | •  | •  | •  | 0            | 0            | 0  | •  |    | 0            | •            | •            | •  |
|   | 交  | 配  | 路        | 交  | 翰  | 自  | 污            | 雨            | 合  | 供  | 灌  | 輸            | 共            | 寛            | I  |
|   | 通  | 電  | 燈        | 通  | ŧ  | 來  | 水            | 水            | 流  | 氣  | 排  | 油            | 同            | 頻            | 業  |
|   | 號  | 系  | ٤.       | 號  | 系  | 水  | 系            | 系            | 系  | 系  | 系  | 系            | Ť            | 管            | 系  |
|   | 誌  | 統  | カ        | 誌  | 統  | 系  | 統            | 統            | 統  | 統  | 統  | 統            | 道            | 道            | 統  |
|   | 示社 |    | 示法       | 电力 |    | 驰  |              |              |    |    |    |              |              |              |    |
|   | »% | 1  | <i>*</i> | 1  | ~  | 1  | 1            | 1            | 1  | ~  | ~  | 1            | 1            | 1            | ~  |
|   | •  |    |          | •  | •  |    | •            |              | •  | •  | •  | •            | •            |              | •  |
|   | •  | •  | •        | •  | •  | •  | •            | •            | •  | •  | •  | •            | •            | •            | •  |
|   | •  | •  | •        | •  | •  | •  | •            | •            | •  | •  | •  | •            | •            | •            | •  |
|   | •  | •  | •        | •  | •  | ×  | •            | •            | •  | •  | •  | •            | •            | •            | •  |
|   | •  | ×  | ×        | •  | ✓  | ×  | •            | •            | •  | •  | •  | •            | •            | •            | ✓  |
|   | ✓  | ✓  | ✓        | ✓  | ✓  | ✓  | ✓            | ~            | ~  | ✓  | ~  | ~            | ✓            | ~            | ✓  |
| _ | ~  | ~  | ~        | ~  | ~  | ~  | ~            | ~            | ~  | ~  | ~  | ~            | ~            | ~            | ~  |
|   | ~  | ~  | ✓        | ~  | ✓  | ✓  | ✓            | ✓            | ✓  | ✓  | ✓  | ✓            | ✓            | ✓            | ✓  |
|   | ✓  | ✓  | ✓        | ✓  | ✓  | ✓  | ✓            | ✓            | ✓  | ✓  | ✓  | ✓            | ✓            | ✓            | ✓  |
|   | ✓  | ✓  | ✓        | ✓  | ✓  | ✓  | ✓            | ✓            | ✓  | ✓  | ✓  | ✓            | ✓            | ✓            | ✓  |
|   |    |    |          |    |    |    |              |              |    |    | ✓  |              |              |              |    |
|   | ✓  | ~  | ~        | ~  | ✓  | ~  | ~            | $\checkmark$ | ~  | ~  | ~  | ~            | ~            | ~            | ~  |
|   | ~  | ~  | ✓        | ~  | ✓  | ✓  | ~            | ~            | ✓  | ✓  | ✓  | ✓            | ✓            | ~            | ~  |
|   | ✓  | ~  | ✓        | ✓  | ✓  | ✓  | ✓            | ✓            | ✓  | ✓  | ✓  | ✓            | ✓            | ✓            | ~  |
|   | ✓  | ~  | ~        | ~  | ~  | ~  | $\checkmark$ | $\checkmark$ | ~  | ~  | ~  | $\checkmark$ | $\checkmark$ | $\checkmark$ | ~  |
|   | ✓  | ✓  | ✓        | ✓  | ✓  | ✓  | ✓            | ✓            | ✓  | ✓  | ✓  | ✓            | ✓            | ✓            | ✓  |
|   |    |    |          |    |    | ✓  |              |              |    | ~  |    | ✓            |              |              | ✓  |
|   | ✓  | ✓  | ✓        | ✓  | ✓  | ✓  | ✓            | ✓            | ✓  | ✓  | ✓  | ✓            | ✓            | ✓            | ✓  |

## 表 6-10、人手孔屬性項目表

**資料出處:内政部營建署109年1月**公共設施管線資料標準

# 

# 竣工時應填報什麼資料?

1.道挖系統登入
 2.完工報竣選項
 3.孔蓋啟閉報竣模組
 4.輸入欲報竣之列管編號
 5.系統自動帶入申請時基本資料,如申請單位、申請電話等。
 6.系統自動帶出原本申請時的孔蓋位置,請點選欲報竣孔蓋位置。
 7.依照系統要求逐項KEYIN量測數值,並上傳遠照及近照照片各一張。

中市政府

量測工具:箱尺\*1、捲尺 \*1、皮尺、電子測距儀、相 機或手機\*1<u>(測量工具包含</u> <u>但不限於所舉例範圍)。</u> 寬度及長度量測標準:孔蓋 框外緣至外緣;圓形孔蓋為 直徑。 孔深量測標準:人孔或手孔 底部至路面面層深度。 最上層管頂深度:孔内佈纜 孔或管之上緣,至路面面層 深度。

 $\checkmark$ 

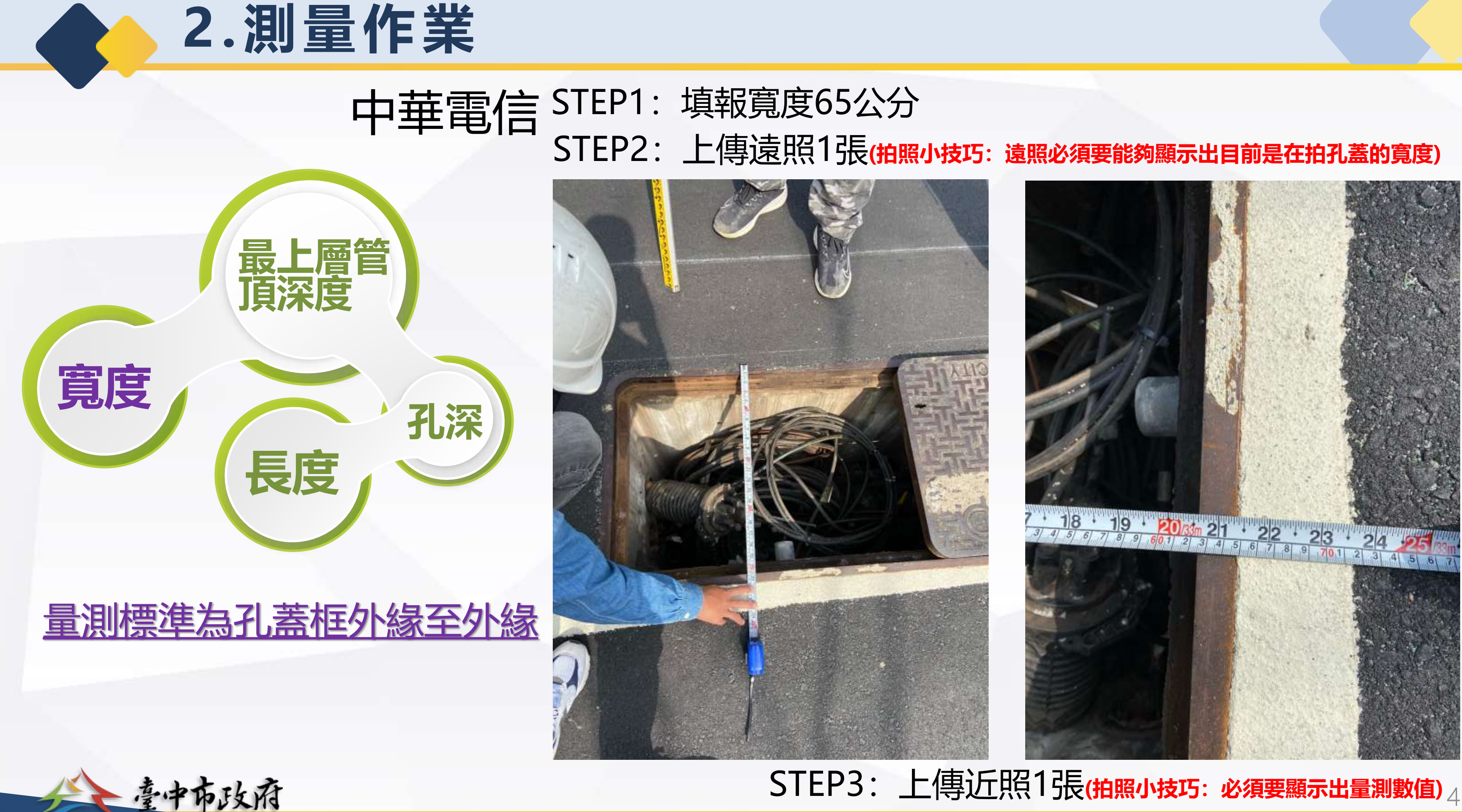

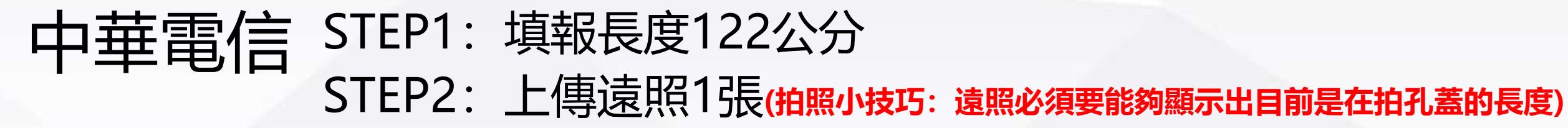

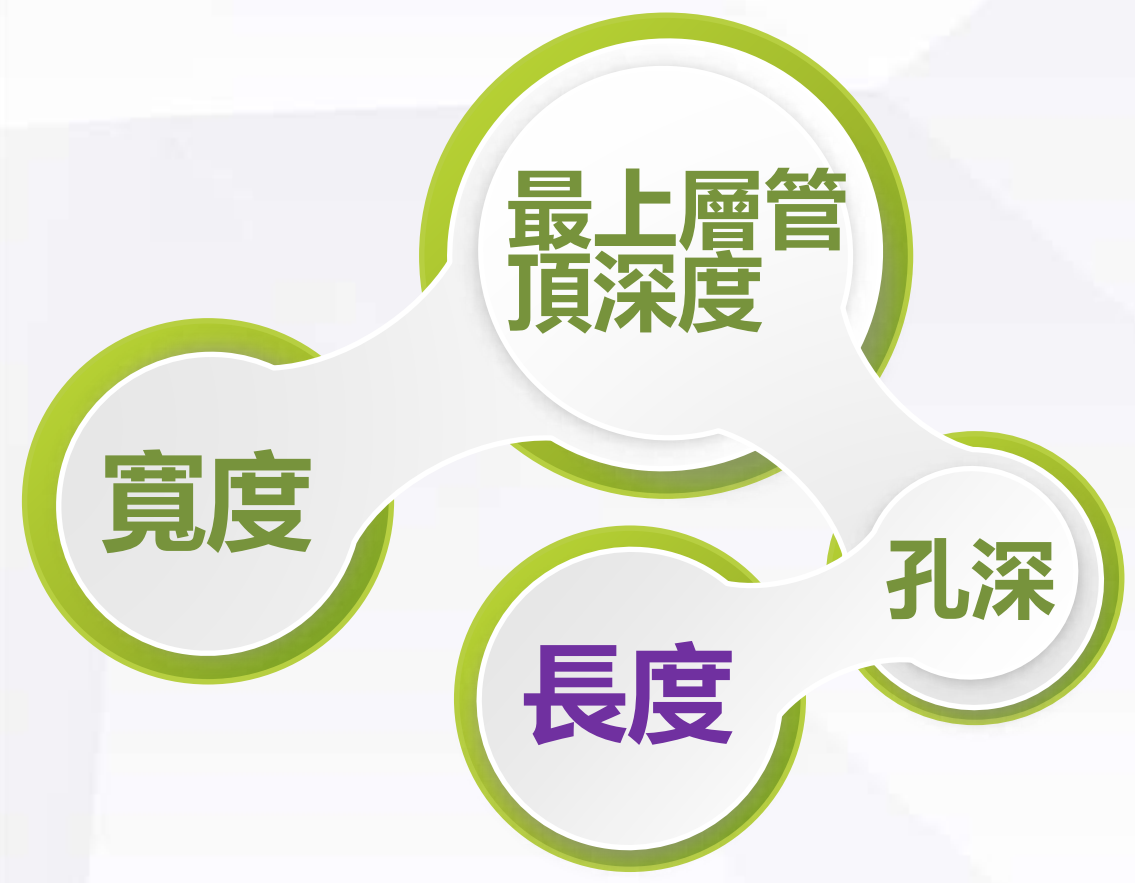

2. 測量作業

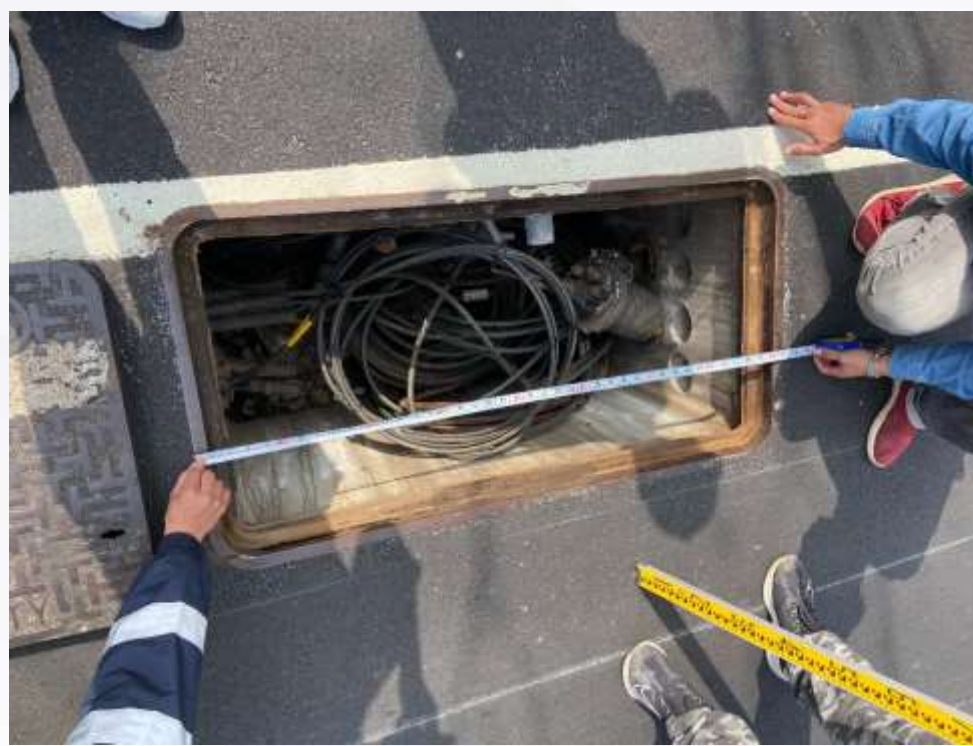

# STEP3: 上傳近照1張(拍照小技巧: 必須要顯示出量測數值)

# 量測標準為孔蓋框外緣至外緣

中市政府

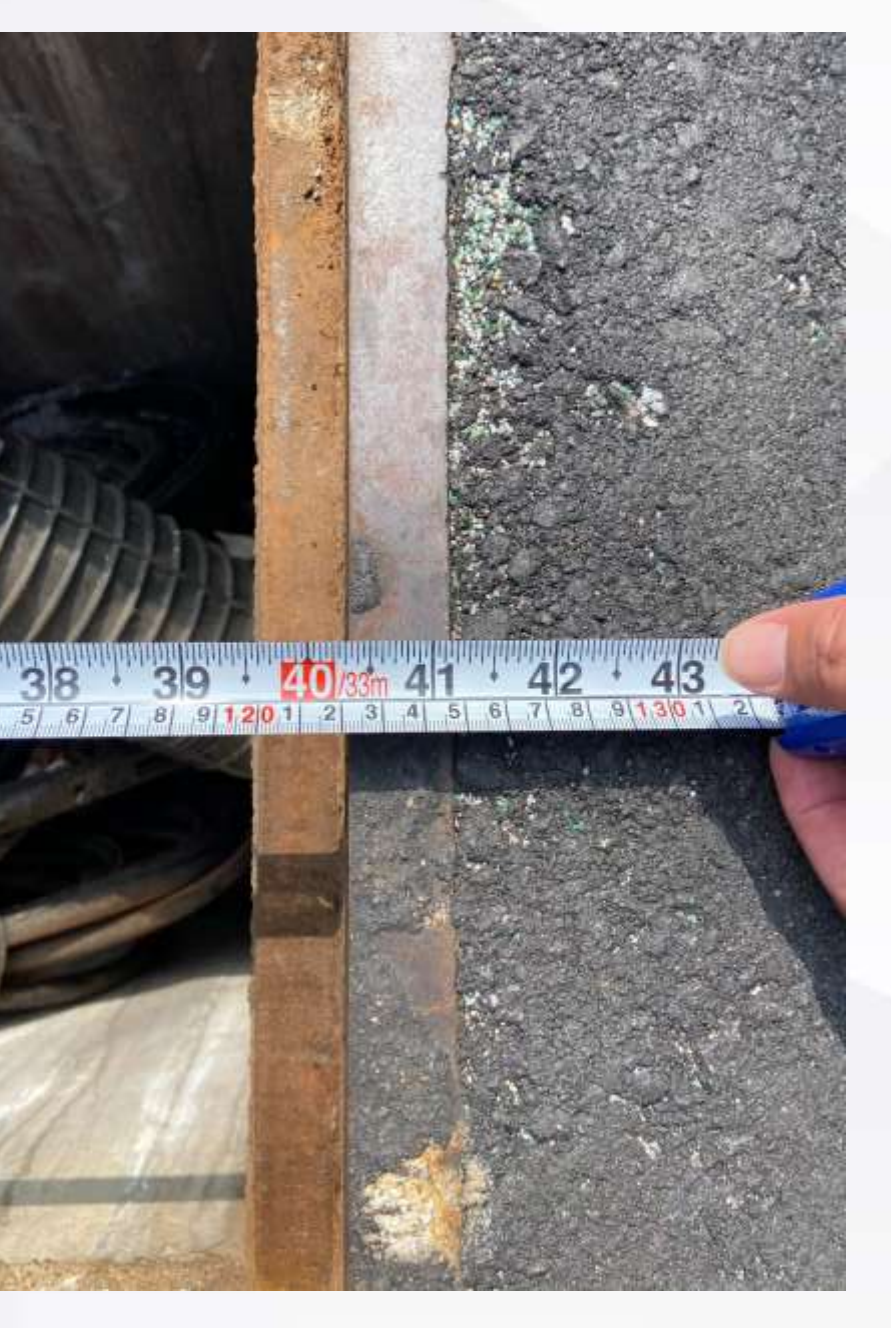

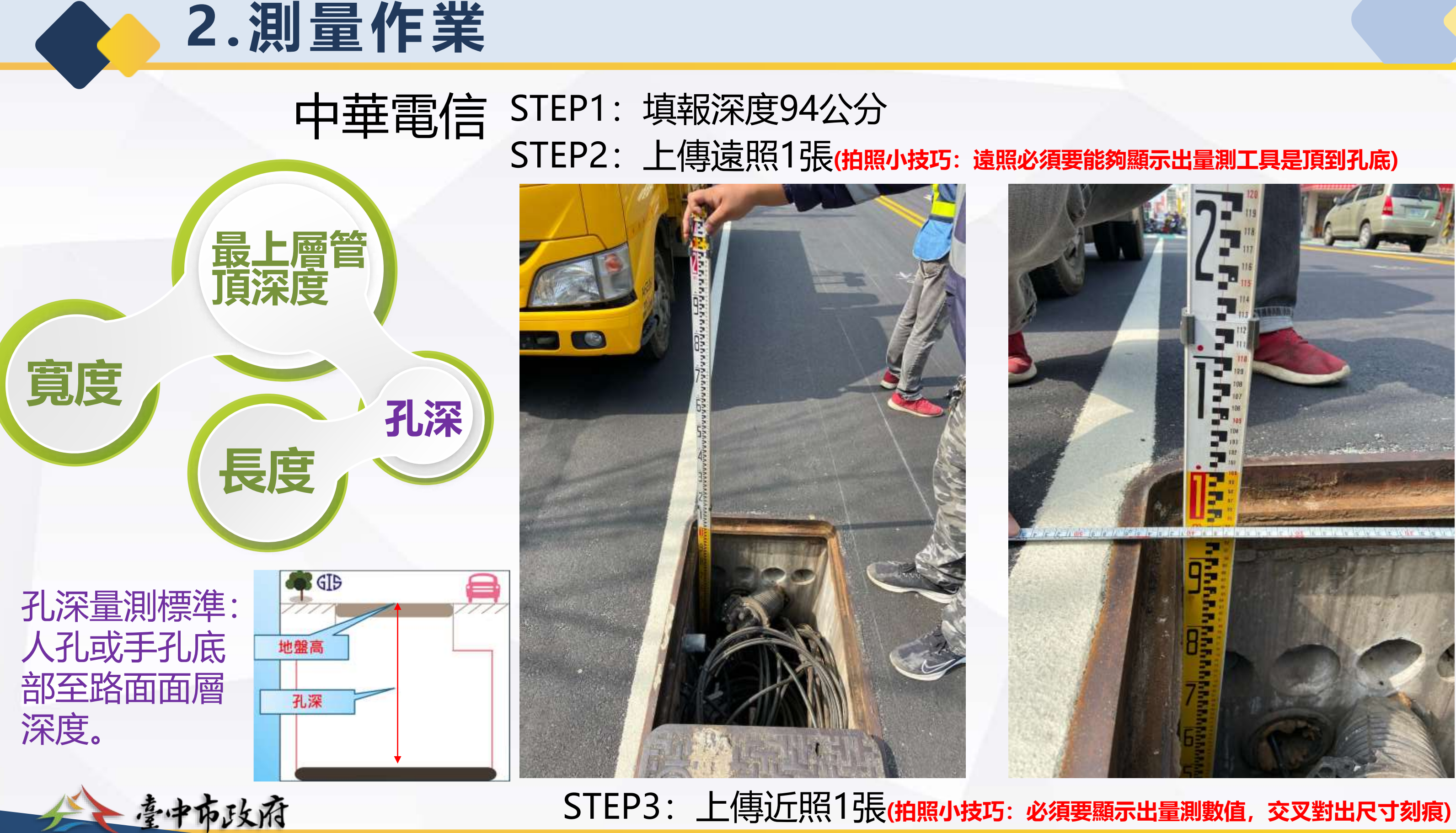

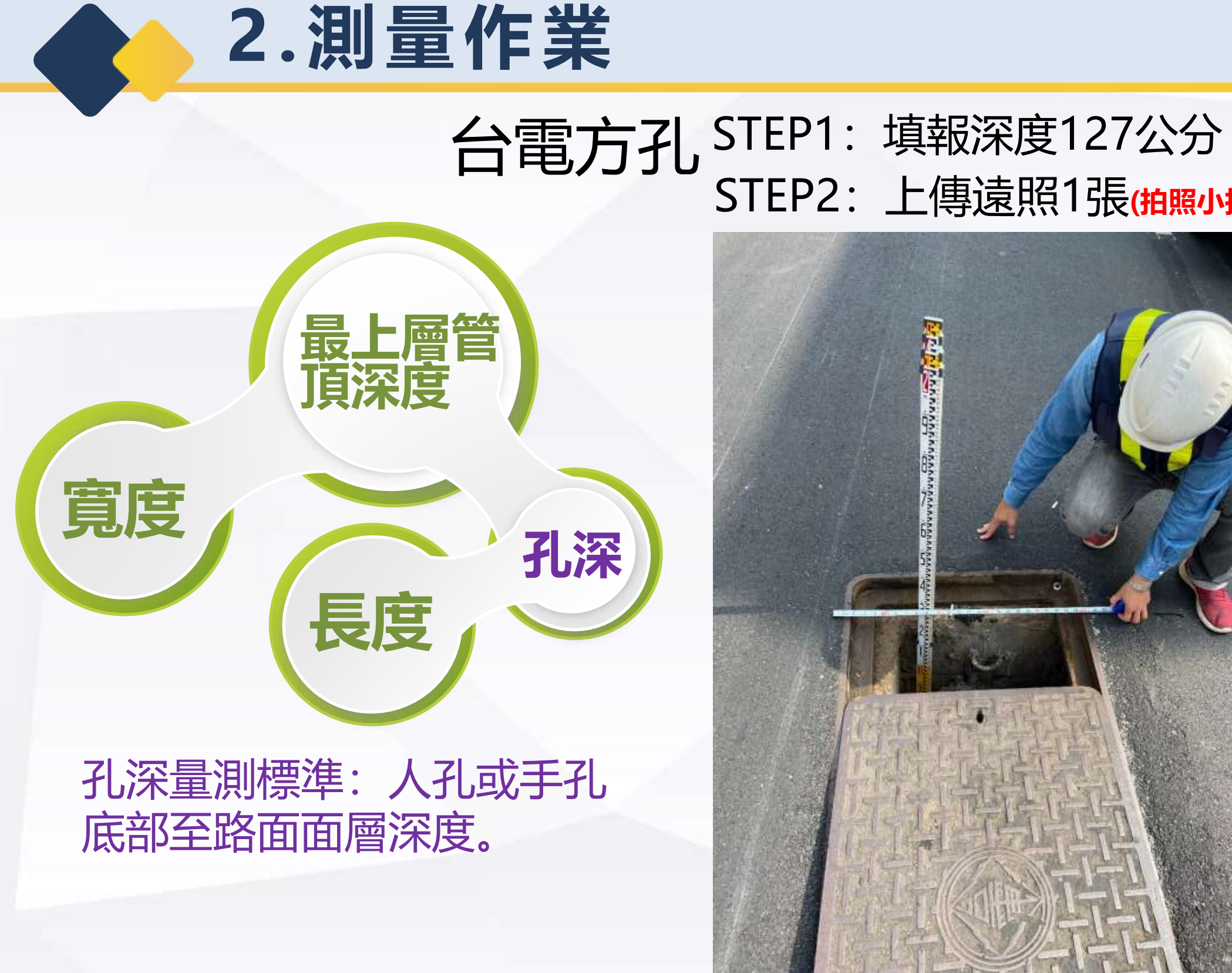

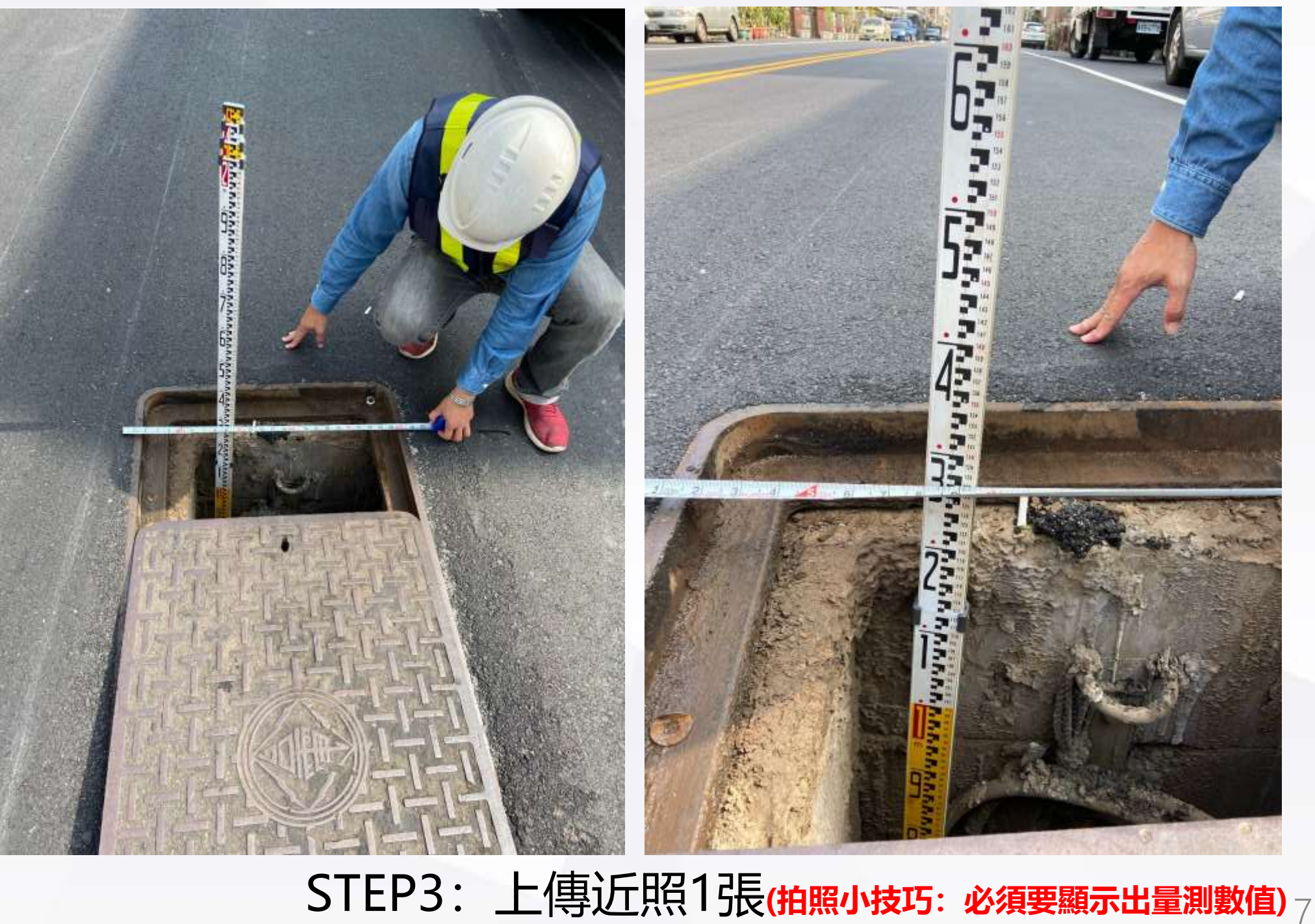

中市政府

# STEP2: 上傳遠照1張(拍照小技巧: 遠照必須要能夠顯示出目前是在拍孔蓋的深度)

# 台電方孔 STEP1: 填報最上層管頂深度38公分 STEP2: 上傳遠照1張(拍照小技巧: 遠照必須要能夠顯示出量測工具是對到最上排孔頂)

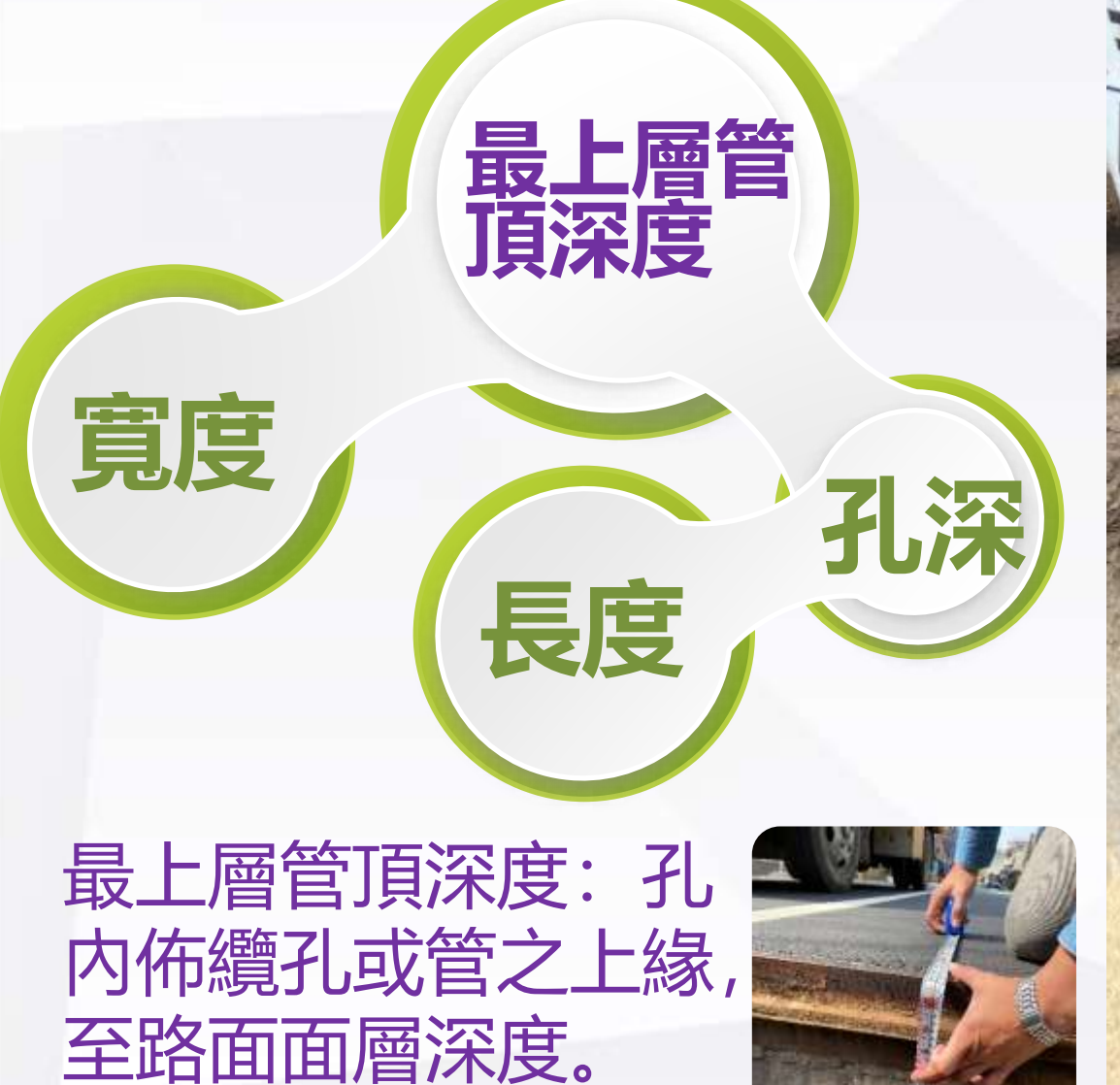

(寬頻孔蓋亦同)

臺中市政府

2. 測量作業

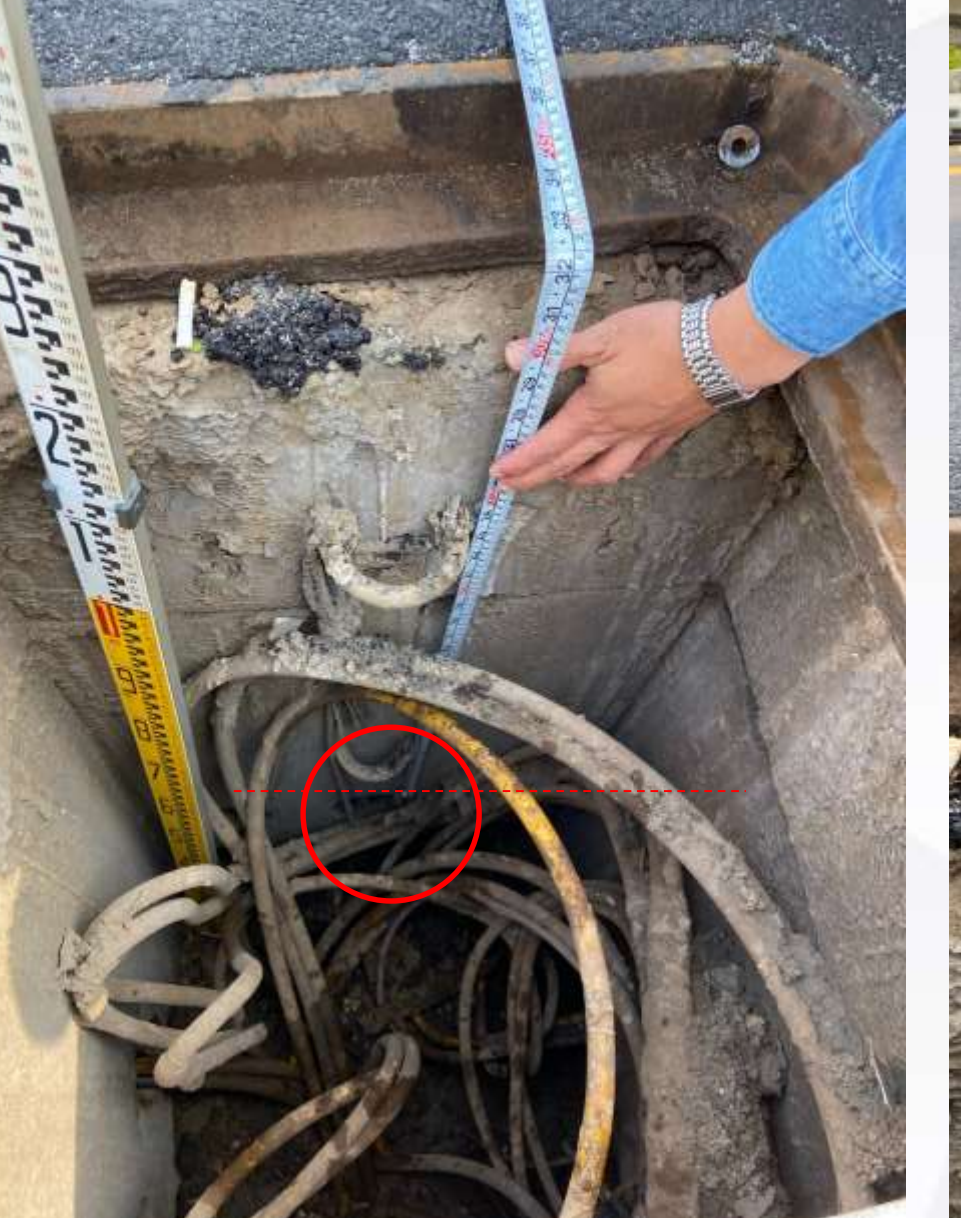

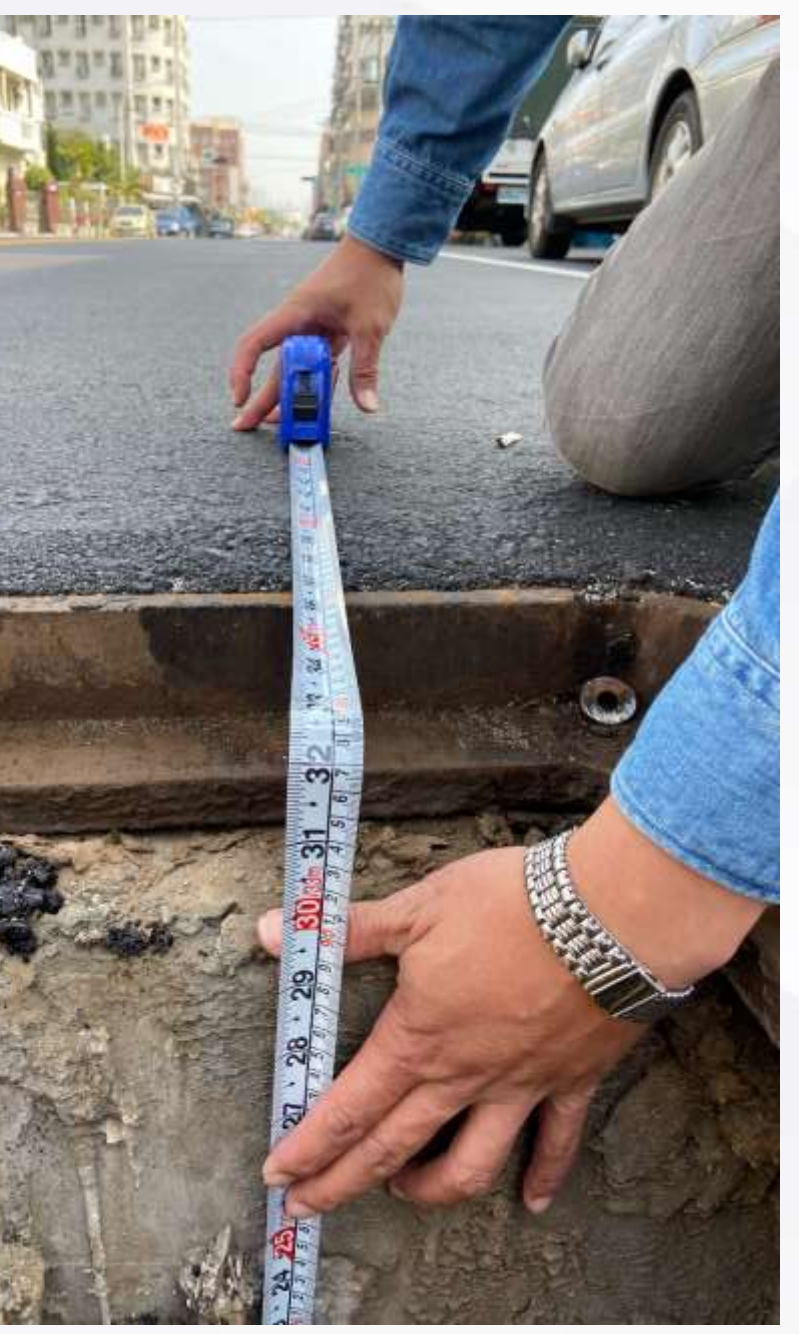

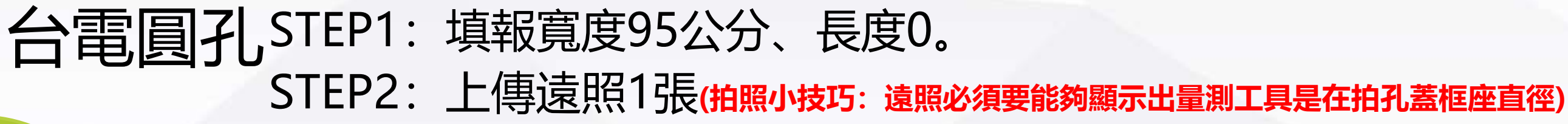

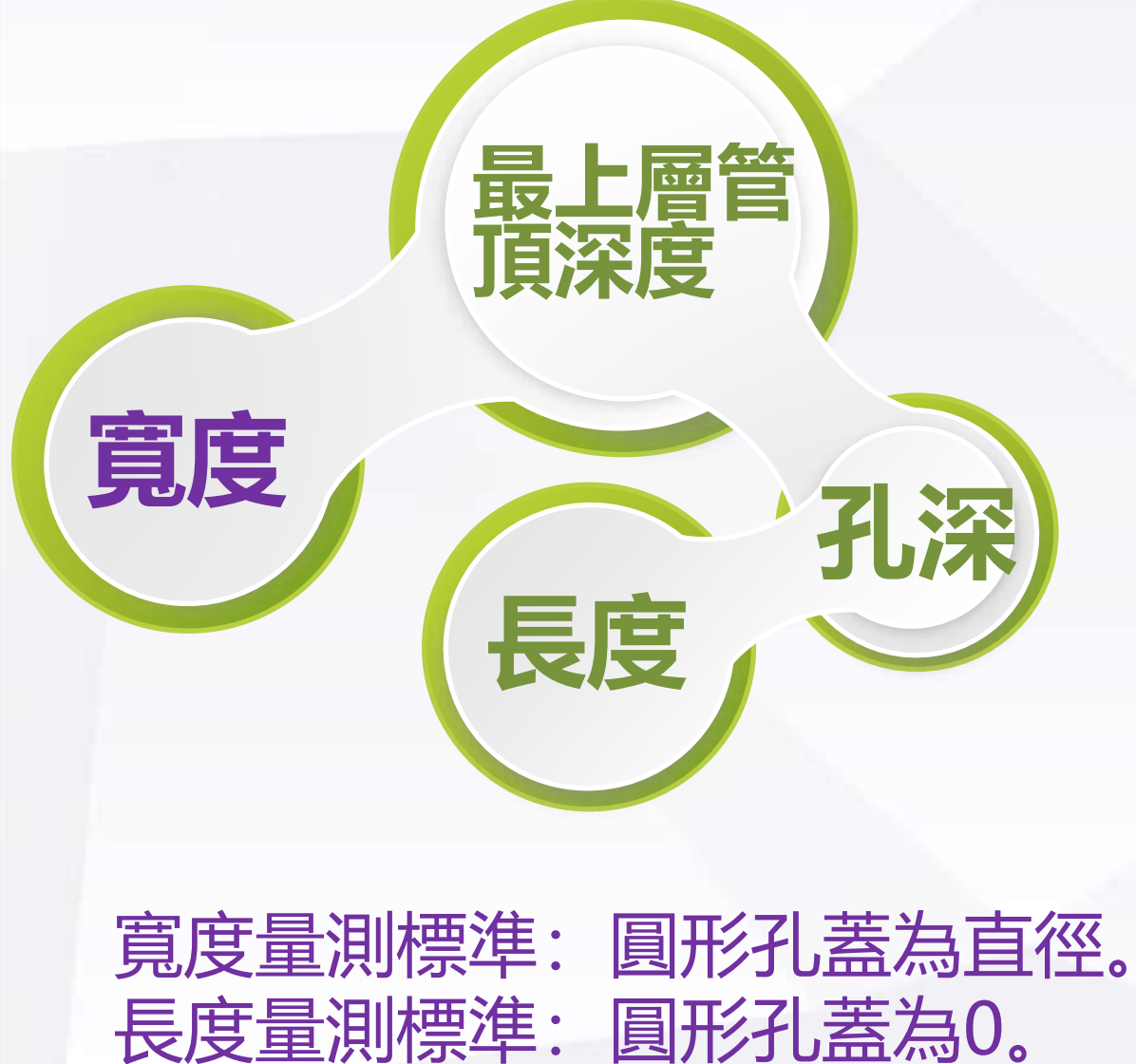

2. 測量作業

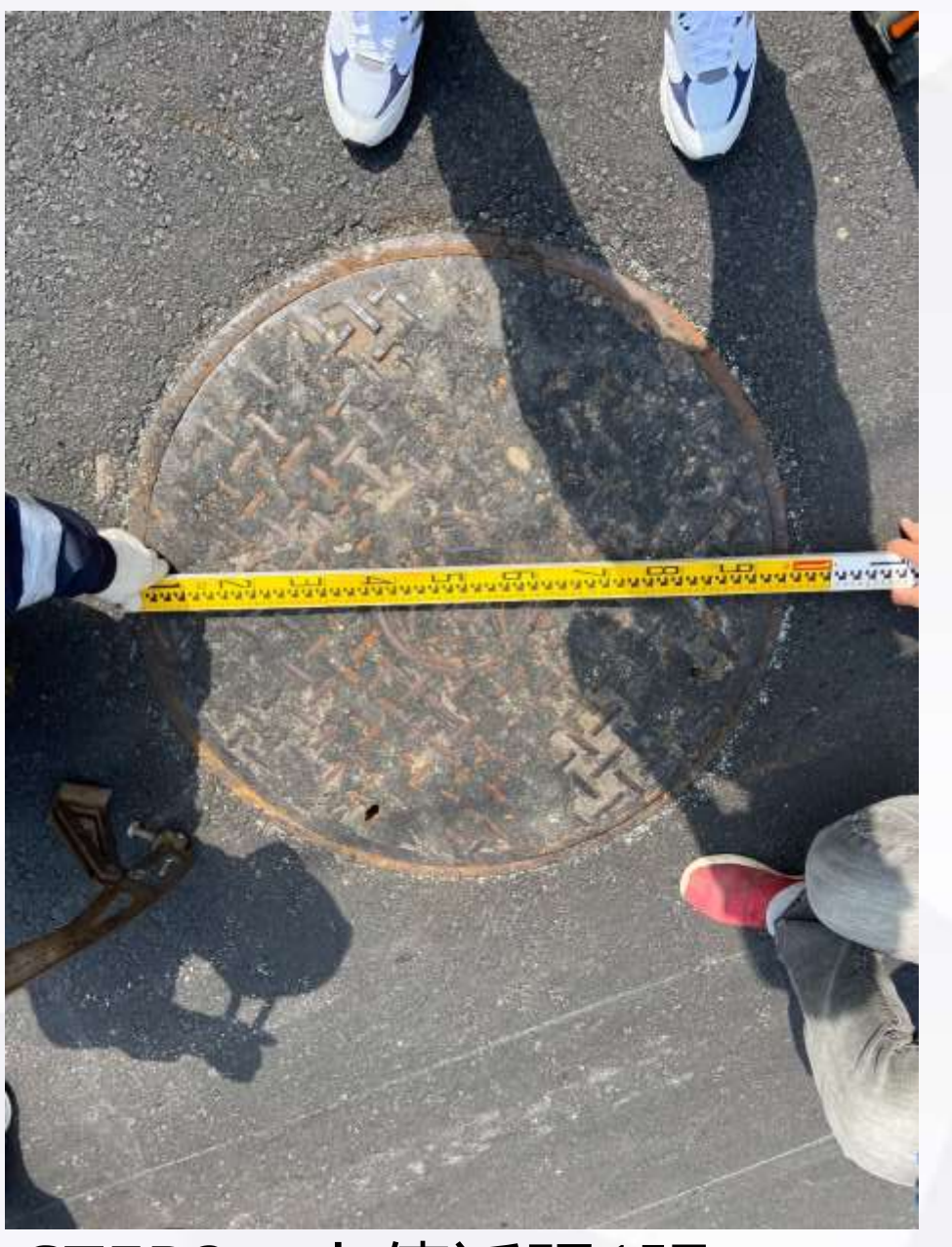

# STEP3: 上傳近照1張(拍照小技巧:必須要顯示出量測數值,請注意為框座外緣至 外緣, 直徑為通過中心點, 勿偏移過多)

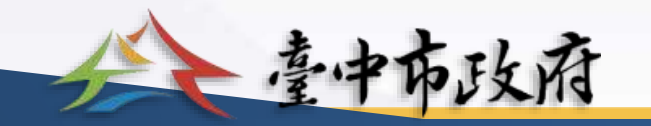

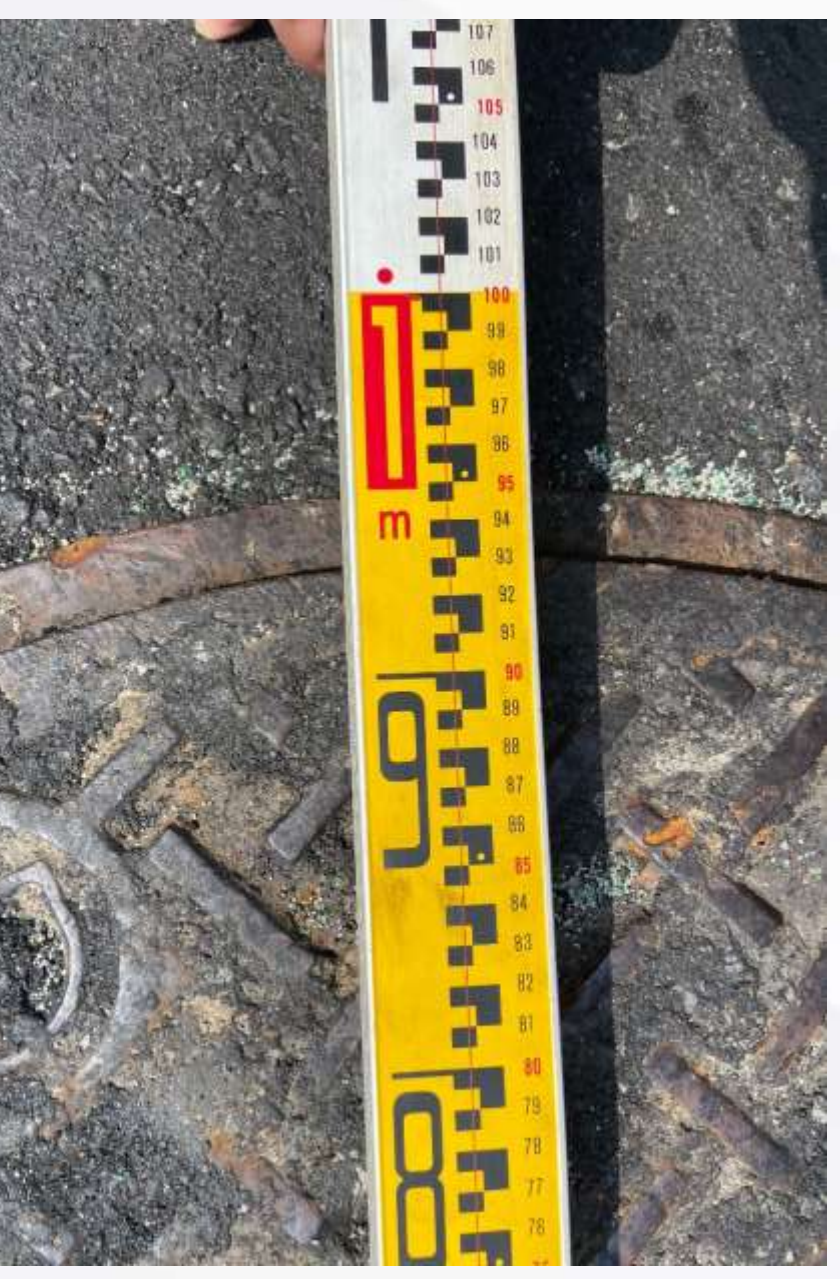

9

# 台電圓孔 STEP1: 填報孔深247公分 STEP2: 上傳遠照1張(拍照小技巧: 遠照必須要能夠顯示出量測工具是深入孔底進行量測)

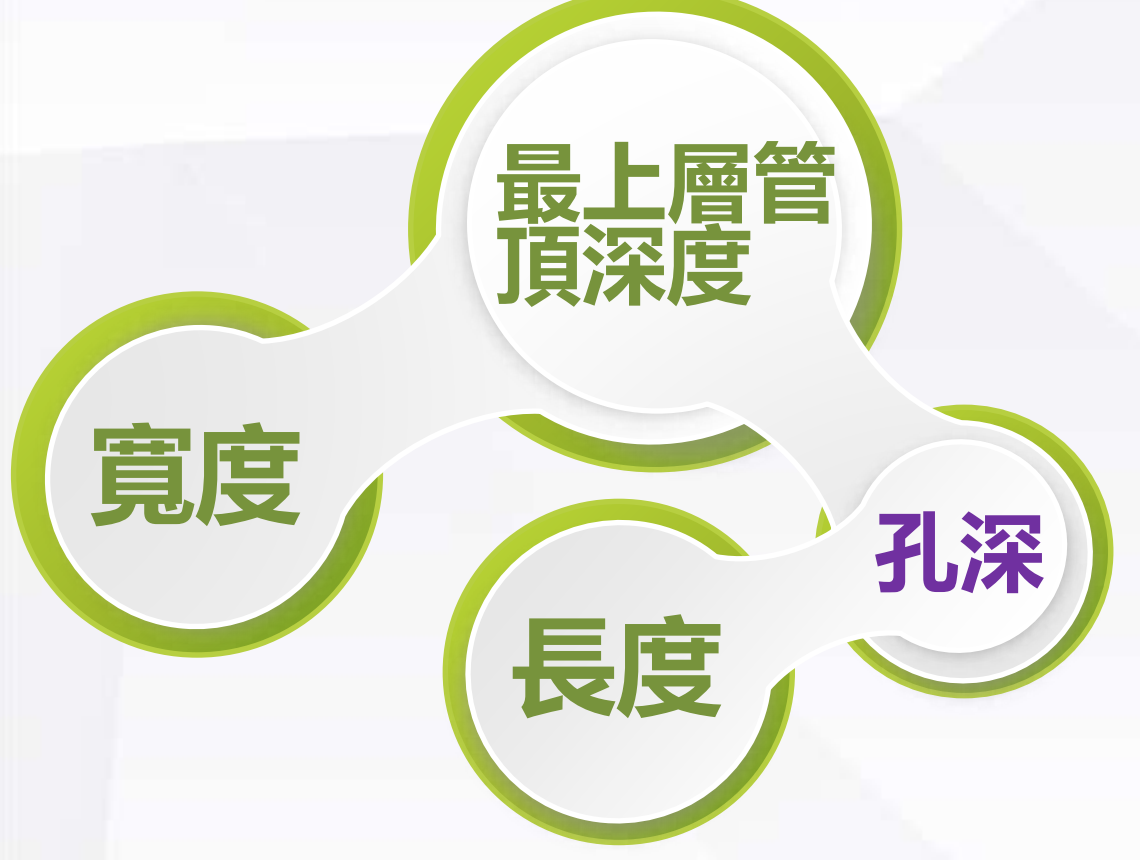

2. 測量作業

# 孔深量測標準:人孔或手孔 底部至路面面層深度。

臺中市政府

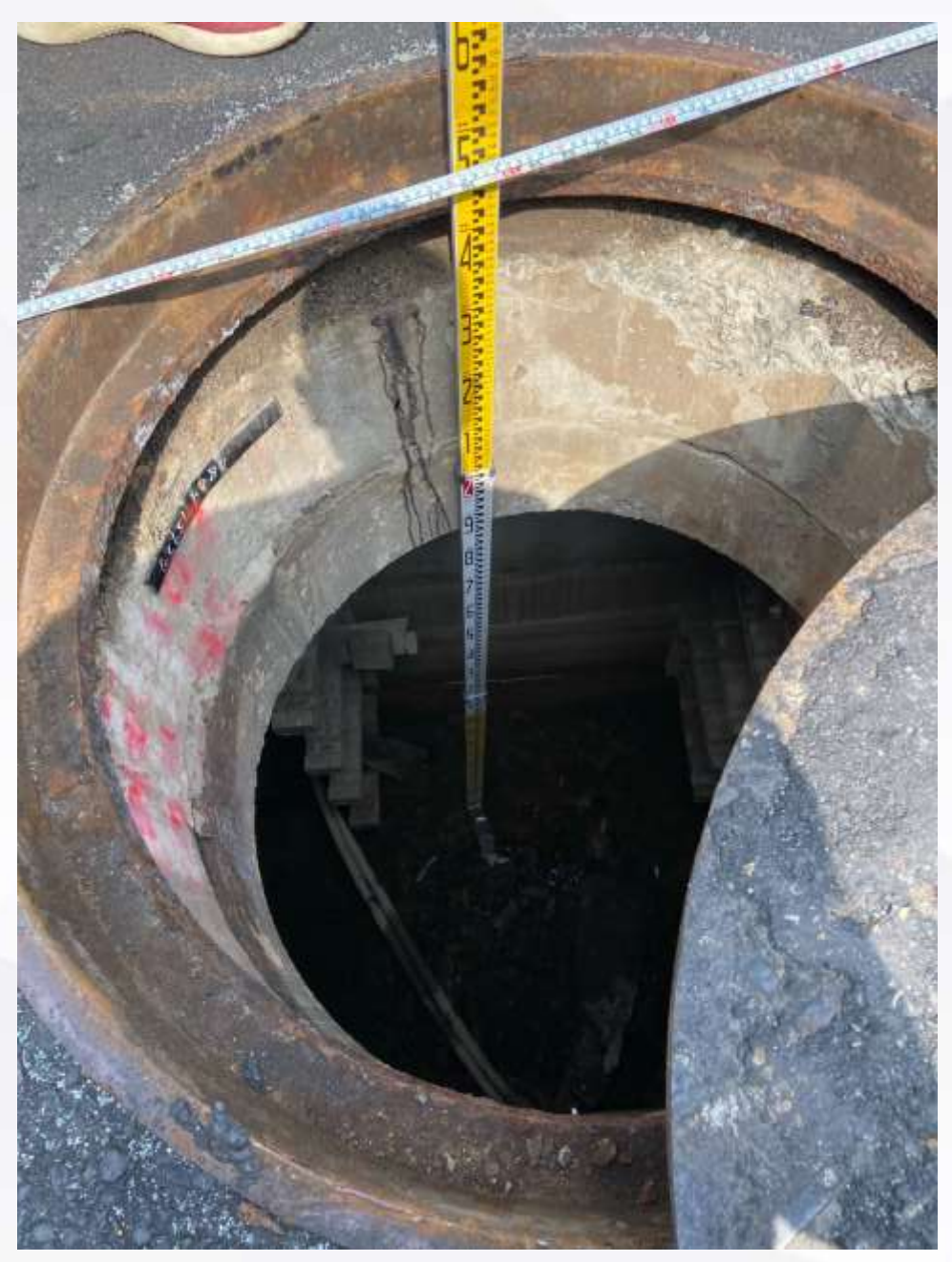

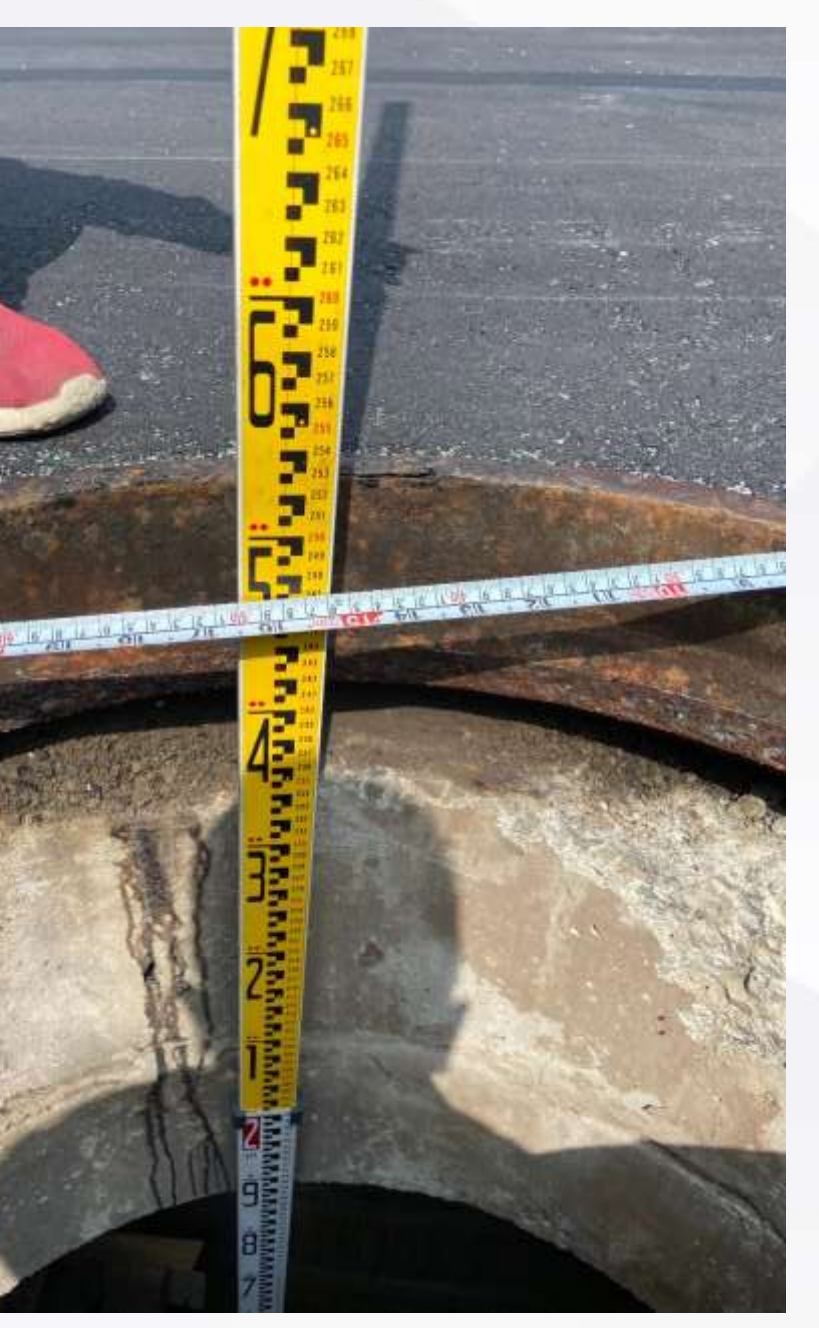

# 台電圓孔 STEP1: 填報最上層管頂深度62公分 STEP2: 上傳遠照1張(拍照小技巧: 遠照必須要能夠顯示出量測工具是在量測管頂深度)

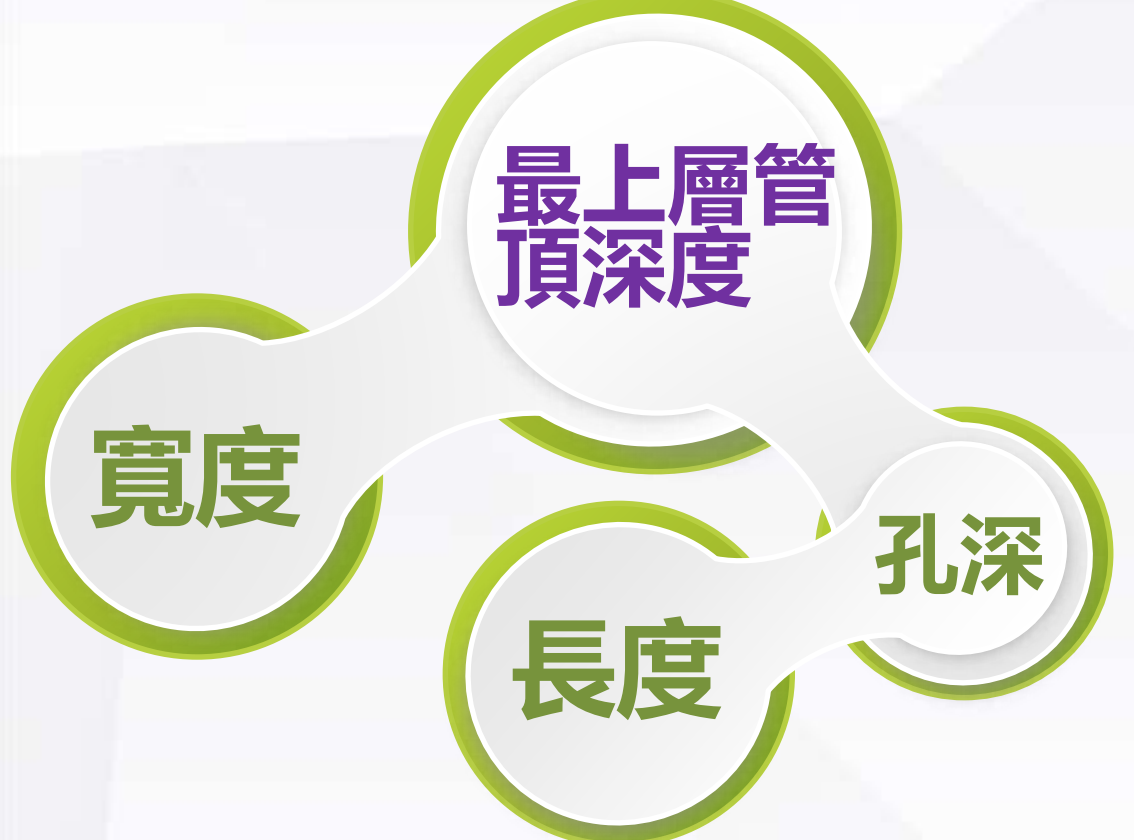

2. 測量作業

最上層管頂深度:此孔蓋下方 為混凝土結構物,内以支架形 式提供電纜線佈纜,建議以量 測路面至混凝土結構物最上層 深度為主。

臺中市政府

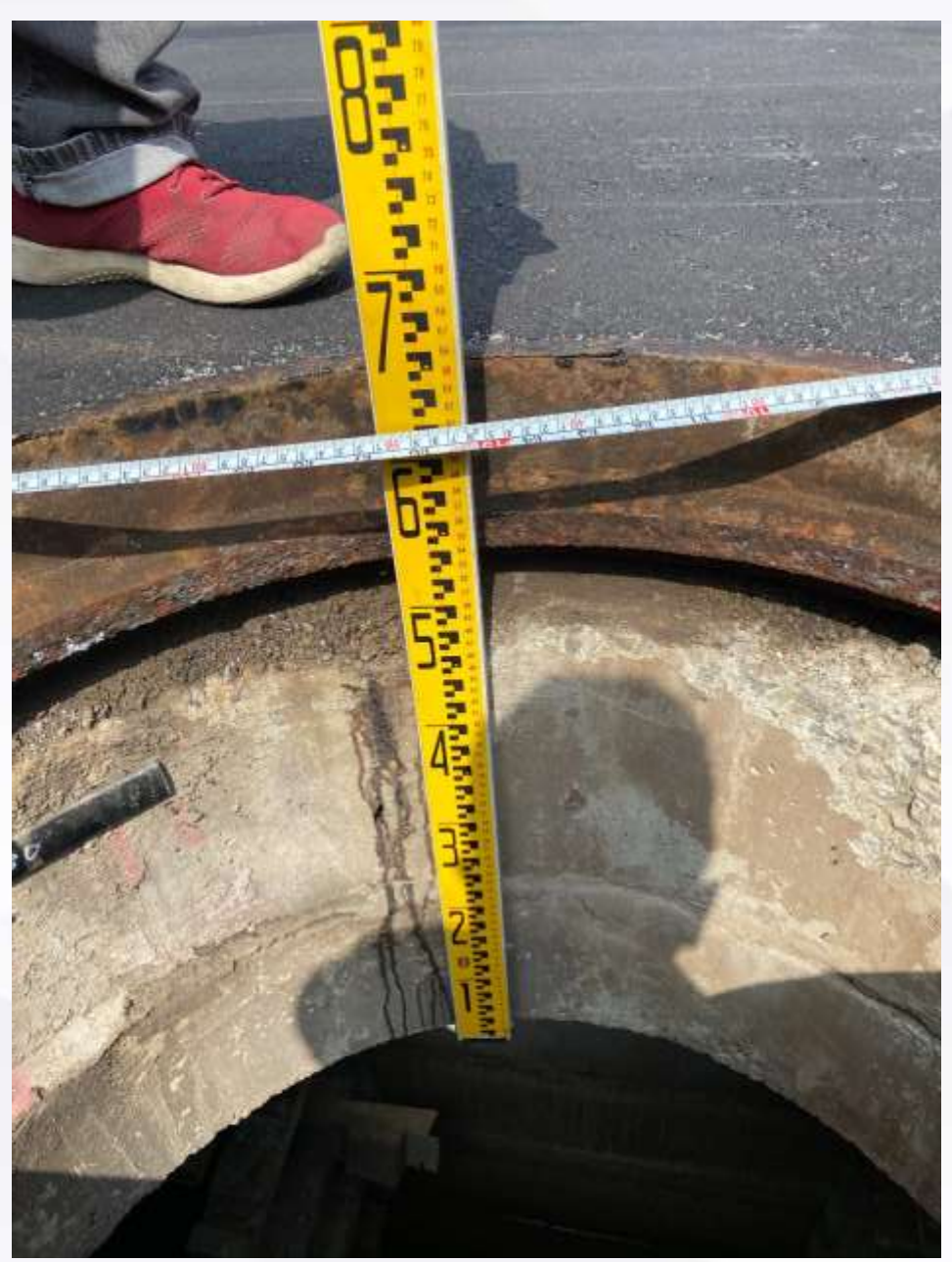

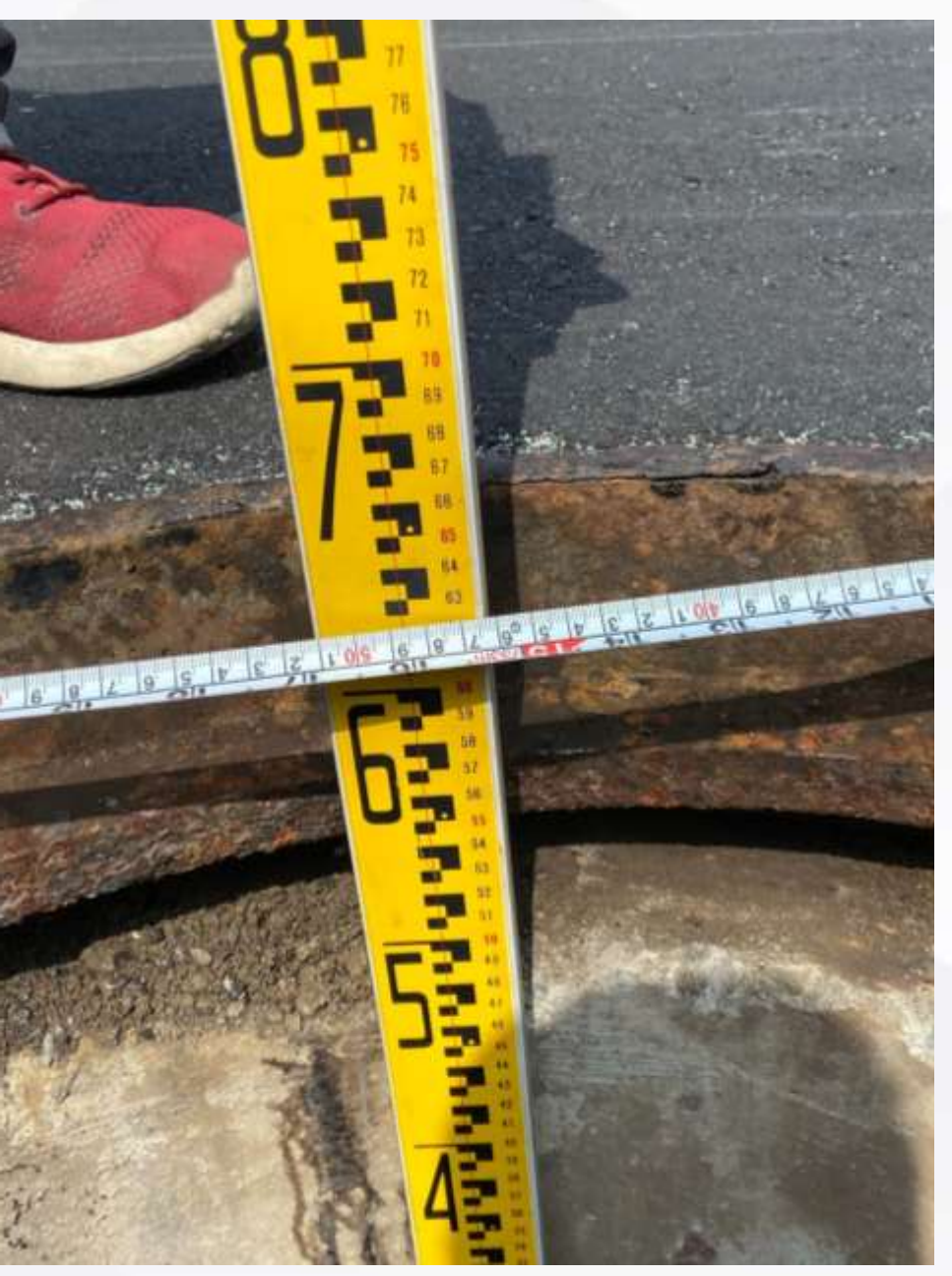

# 污水圓孔 STEP1: 填報孔深220公分 STEP2: 上傳遠照1張(拍照小技巧: 遠照必須要能夠顯示出量測工具是深入孔底進行量測)

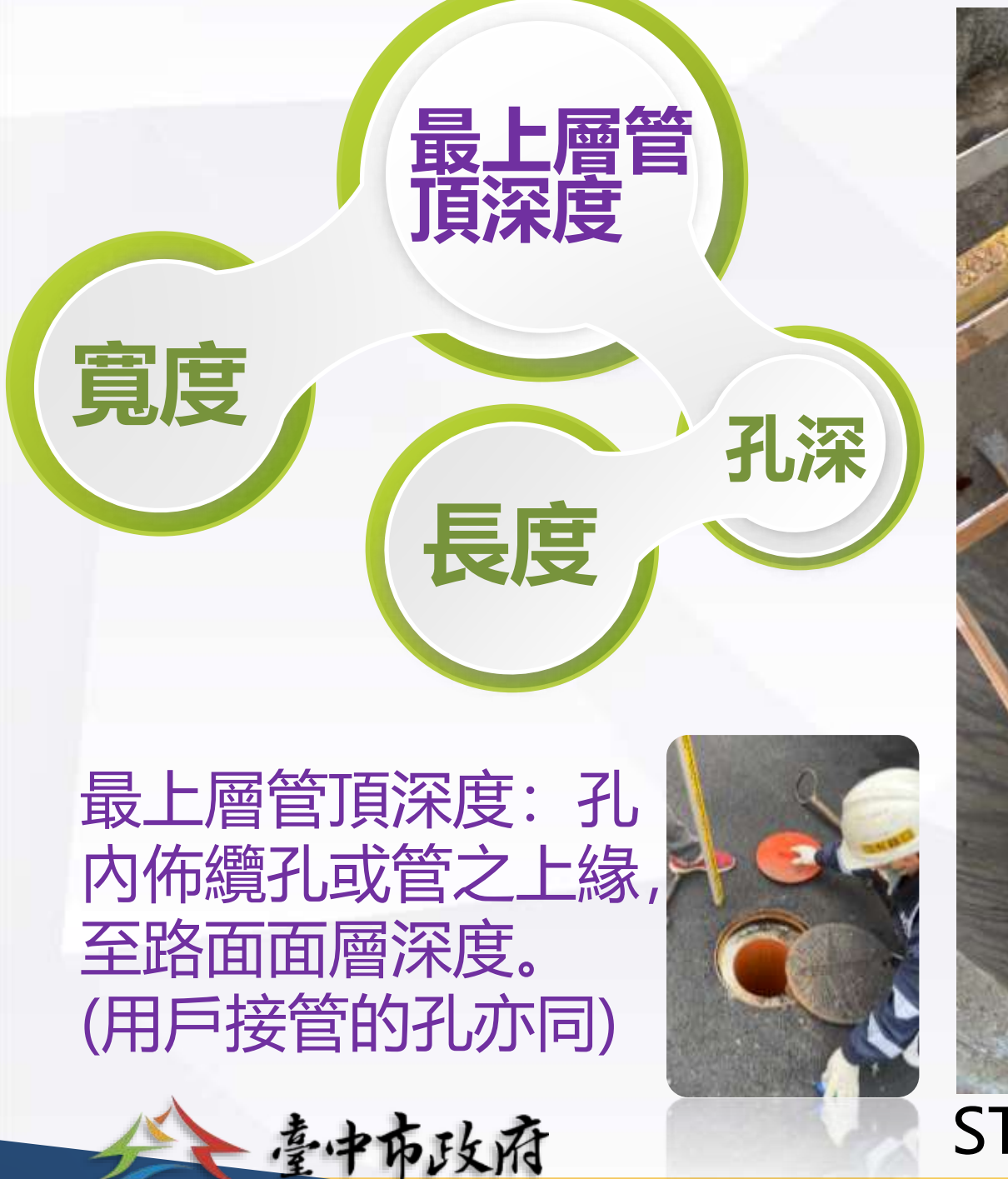

2.測量作業

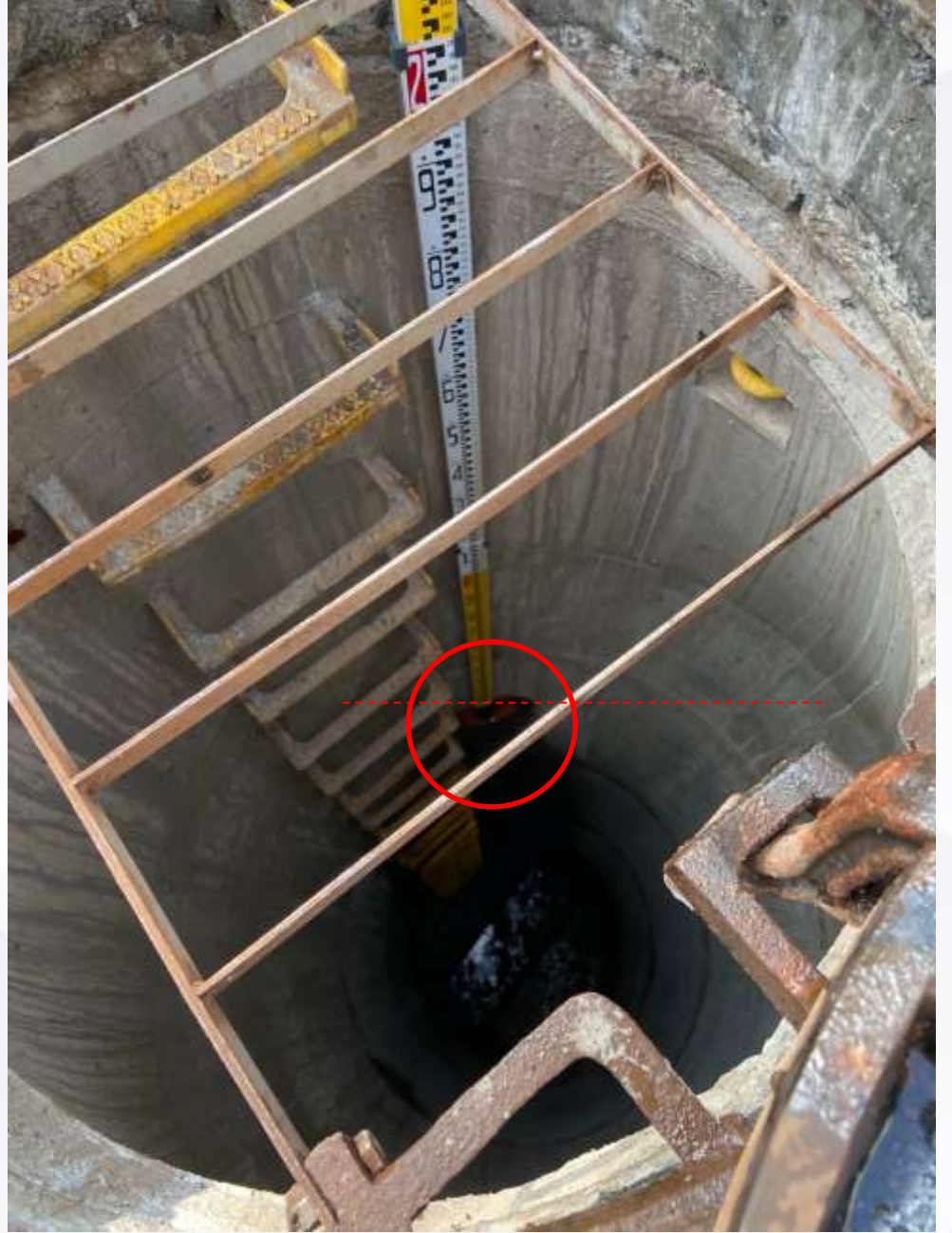

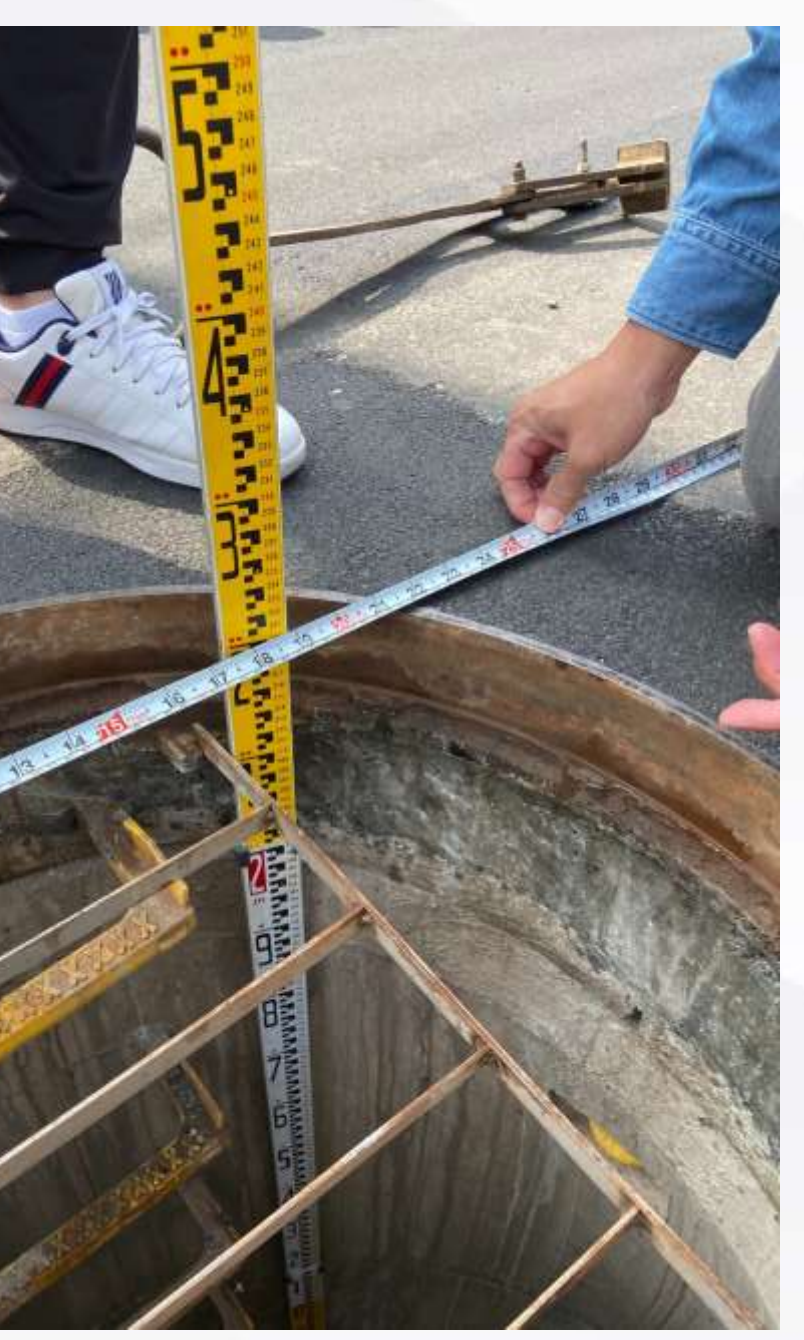

# 污水圓孔 STEP1: 填報孔深220公分 STEP2: 上傳遠照1張(拍照小技巧: 遠照必須要能夠顯示出量測工具及孔蓋本身)

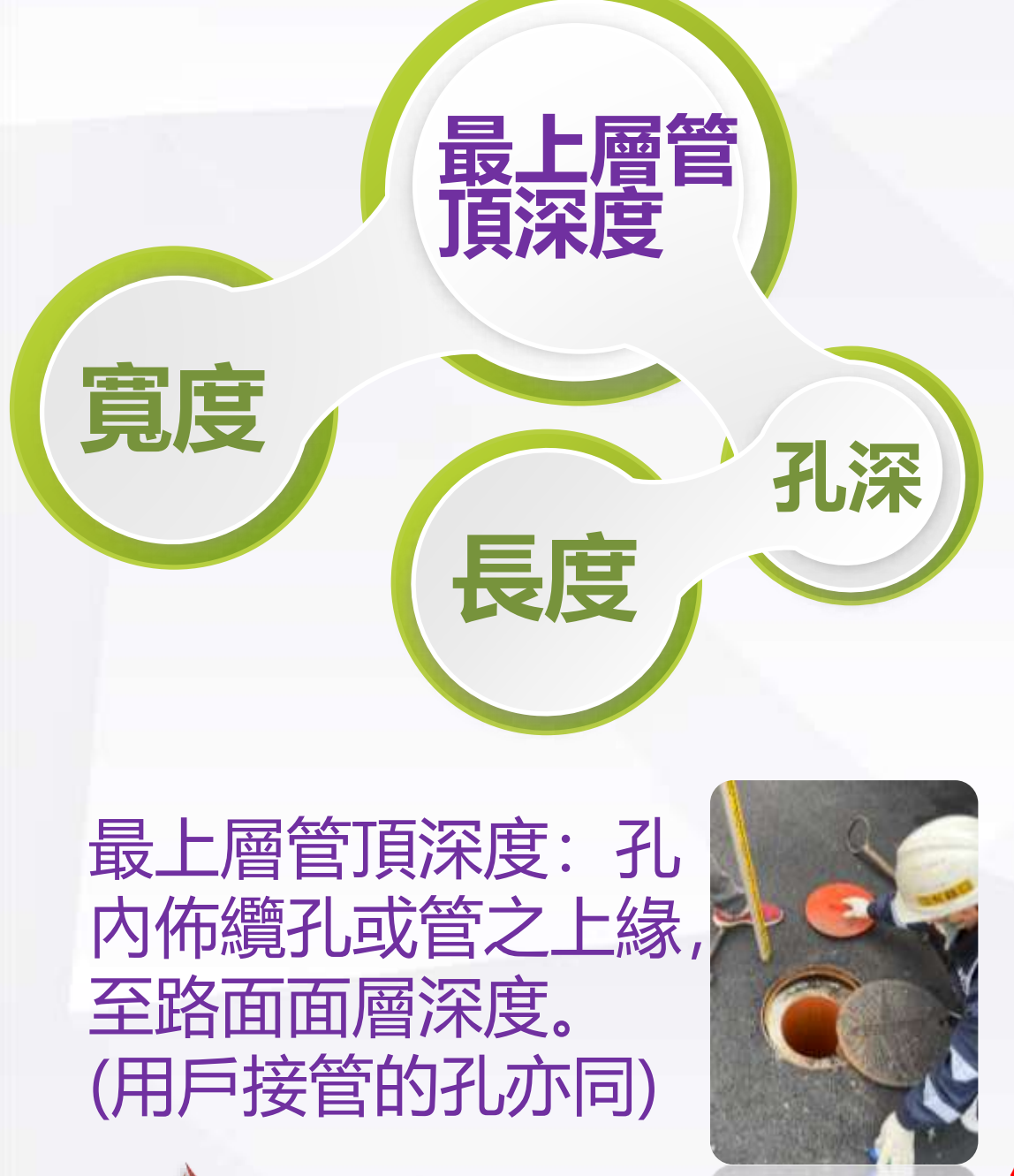

臺中市政府

2.測量作業

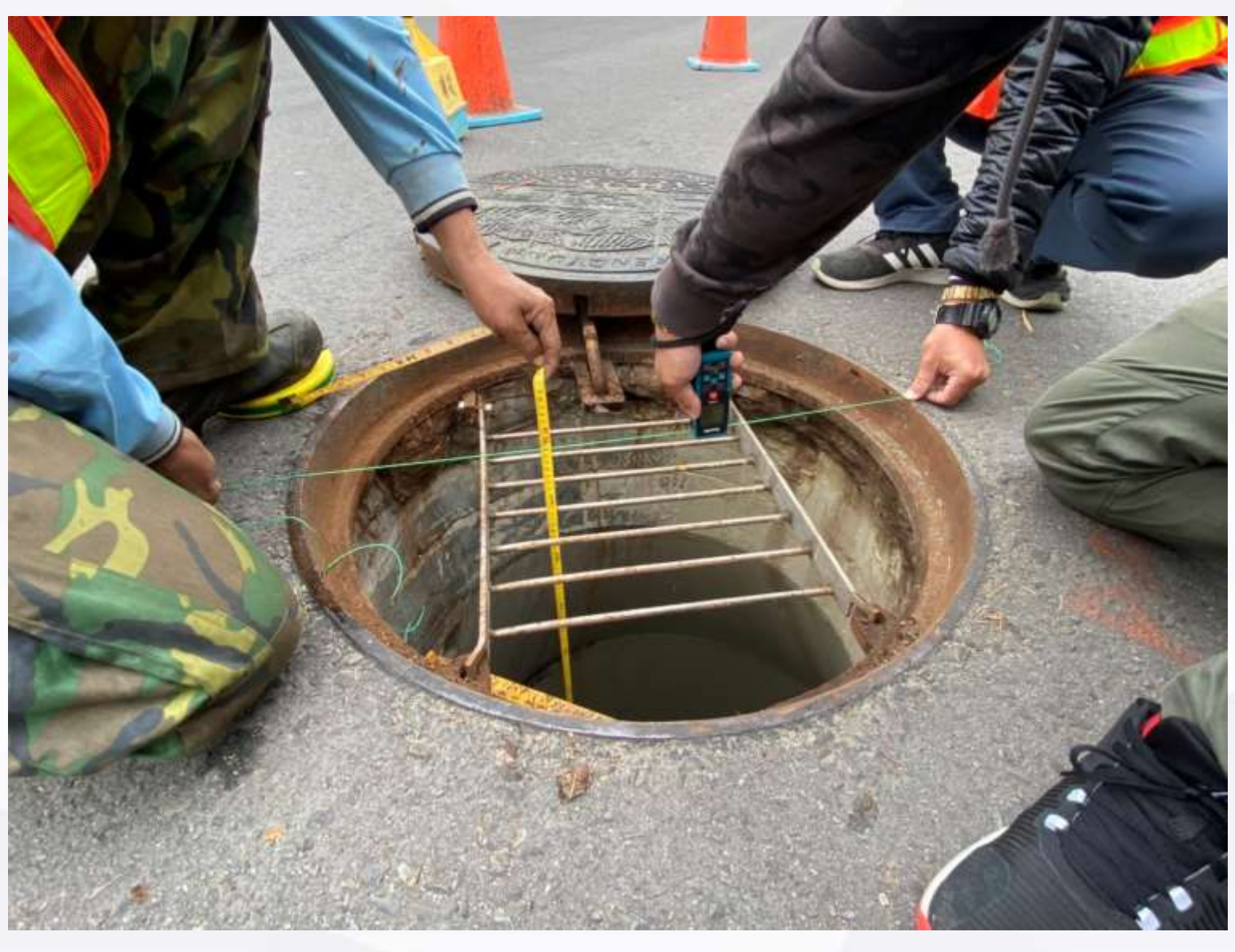

STEP3: 上傳近照1張(拍照小技巧: 必須要顯示出量測數值, 以線或尺類工具顯示出量測起點 位置)

# **污水圓孔** STEP1:填報孔深220公分 STEP2:上傳遠照1張(拍照小技巧:遠照必須要能夠顯示出量測工具及孔蓋本身)

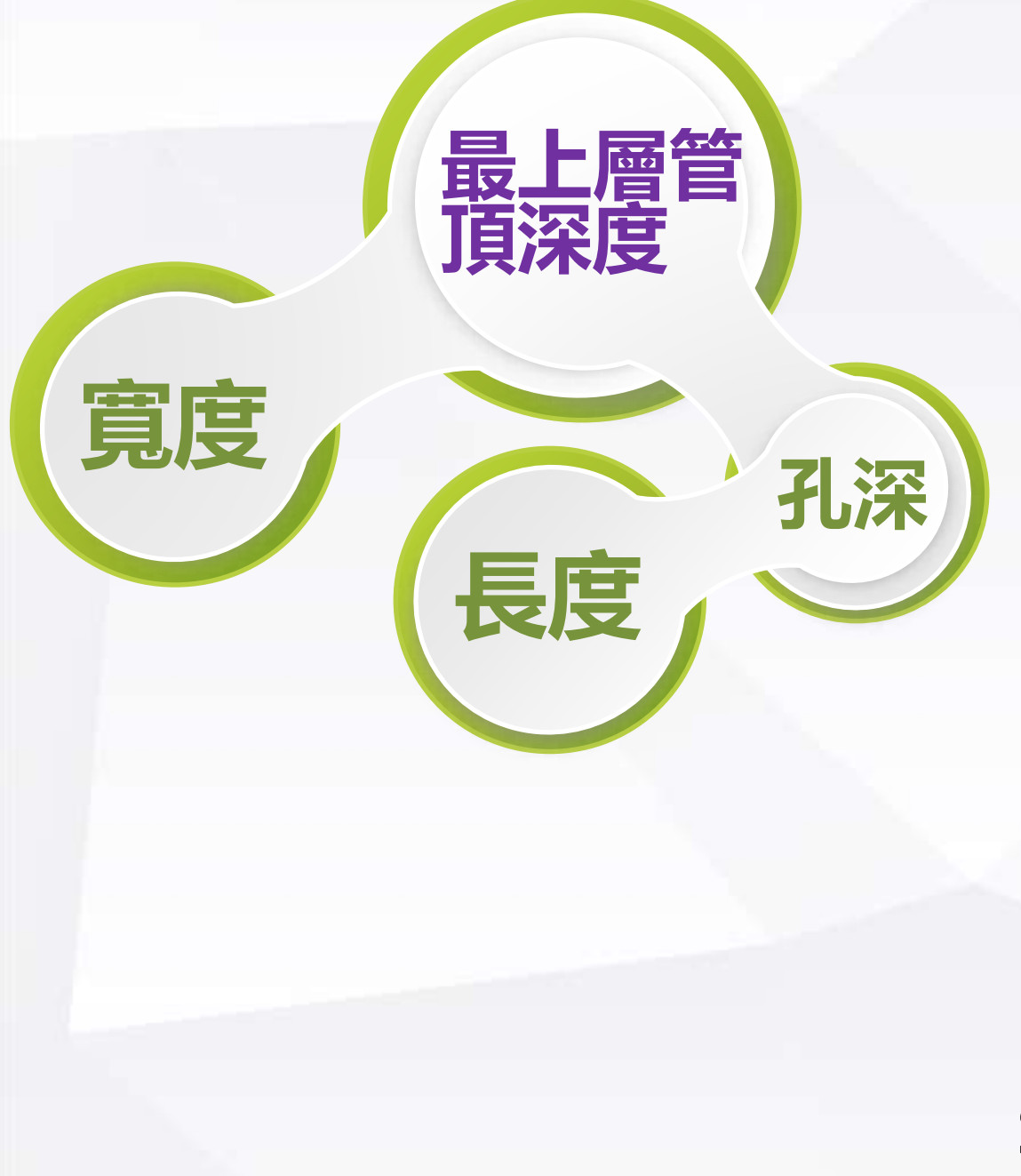

臺中市政府

2. 測量作業

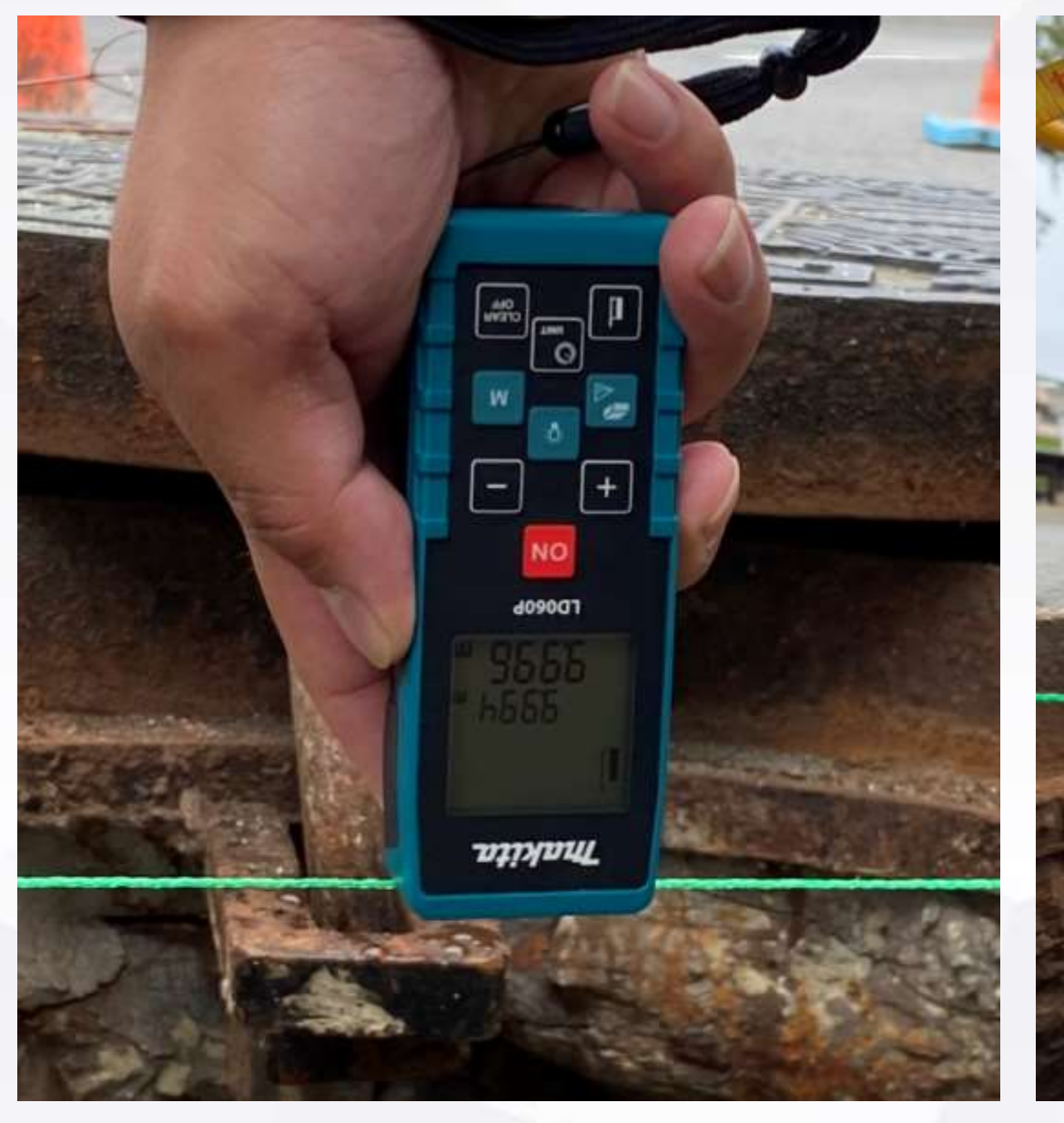

STEP3: 上傳近照1張(拍照小技巧: 必須要顯示出量測數值, 以線或尺類工具顯示出量測起點 位置)

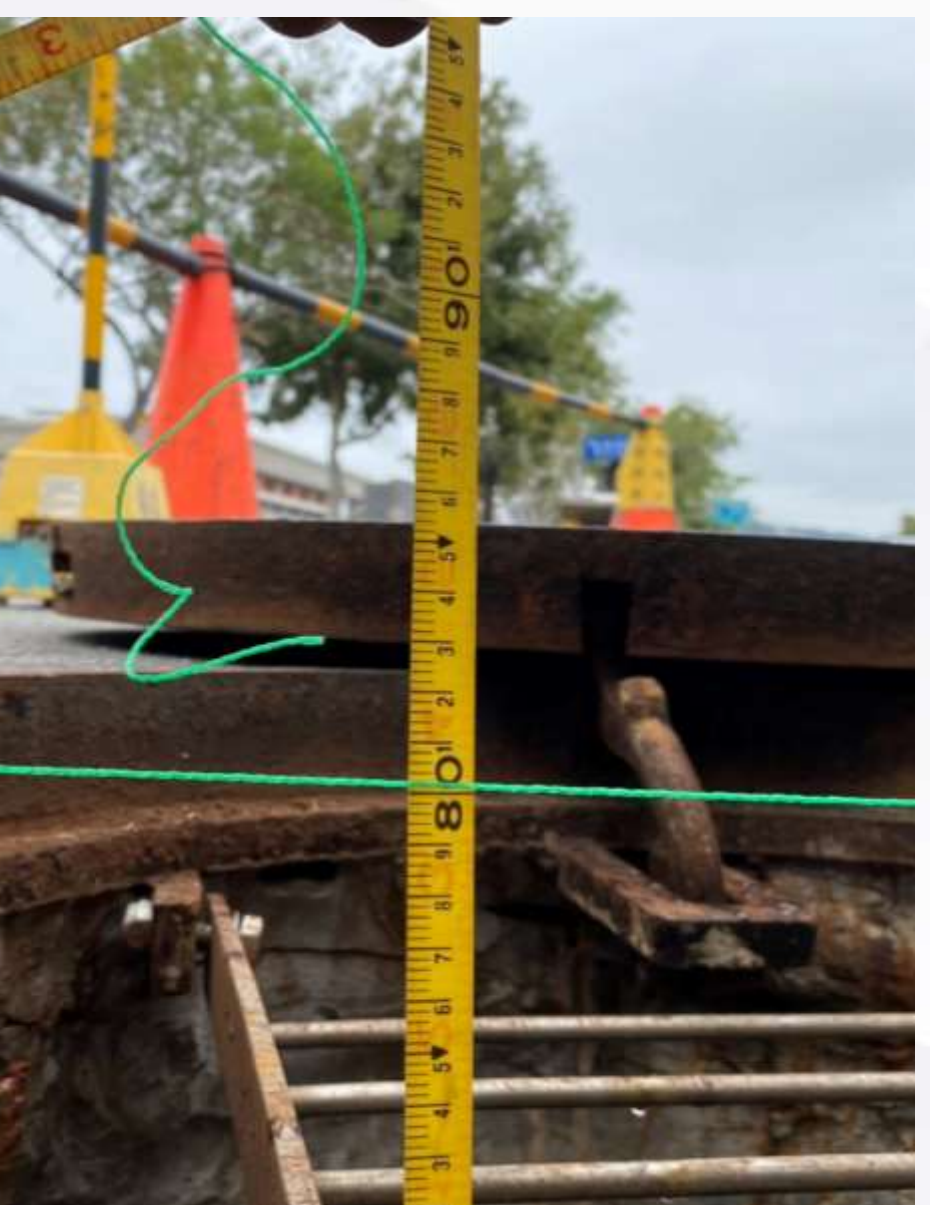

# 3.孔蓋啟閉暨測量作業-報竣

孔蓋總類

孔蓋形式

使用 狀態

# 不需要上傳佐證資料之項目

# 竣工時應填報什麼資料?

1.道挖系統登入
 2.完工報竣選項
 3.孔蓋啟閉報竣模組
 4.輸入欲報竣之列管編號
 5.系統自動帶入申請時基本資料,如申請單位、申請電話等。
 6.系統自動帶出原本申請時的孔蓋位置,請點選欲報竣孔蓋位置。
 7.依照系統要求逐項KEYIN量測數值,並上傳遠照及近照照片各一張。

臺中市政府

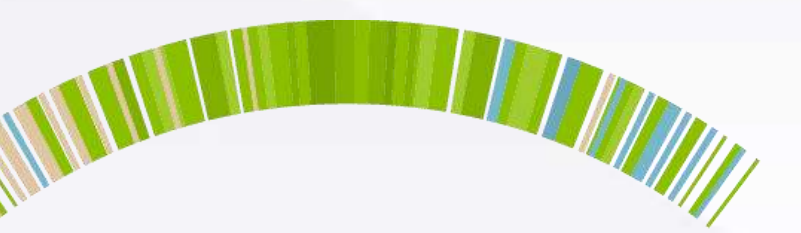

# ◆ 孔蓋種類:以代碼表示 ○.人孔、1:手孔、2:清除孔、 ③.閘門、4:虚擬節點 前依實際類型填報。 ◆ 孔蓋型態:以代碼表示 ○:地面、1:下地、2:柏油覆蓋 填報時既然可以開孔、 理應皆為0。 ◆ 使用狀態:以代碼表示 ○:使用、1:停用

既然有開孔需求,理 應皆為0。

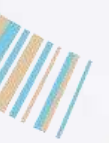

# 感謝暇顯

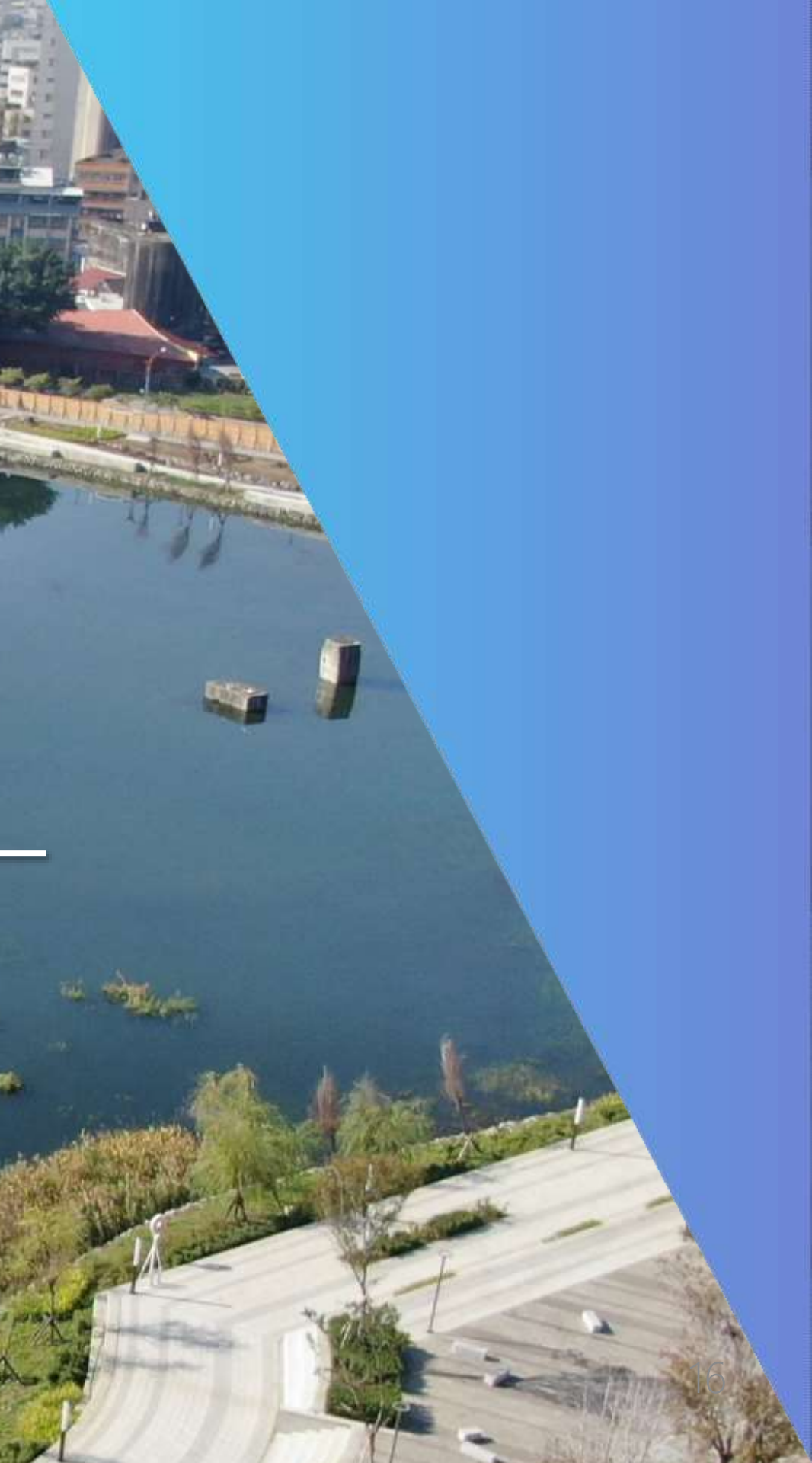